PMA Prozeß- und Maschinen-Automation GmbH

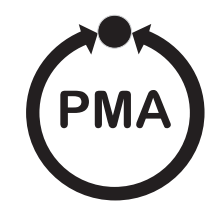

# **Transmitter UNIFLEX SG45**

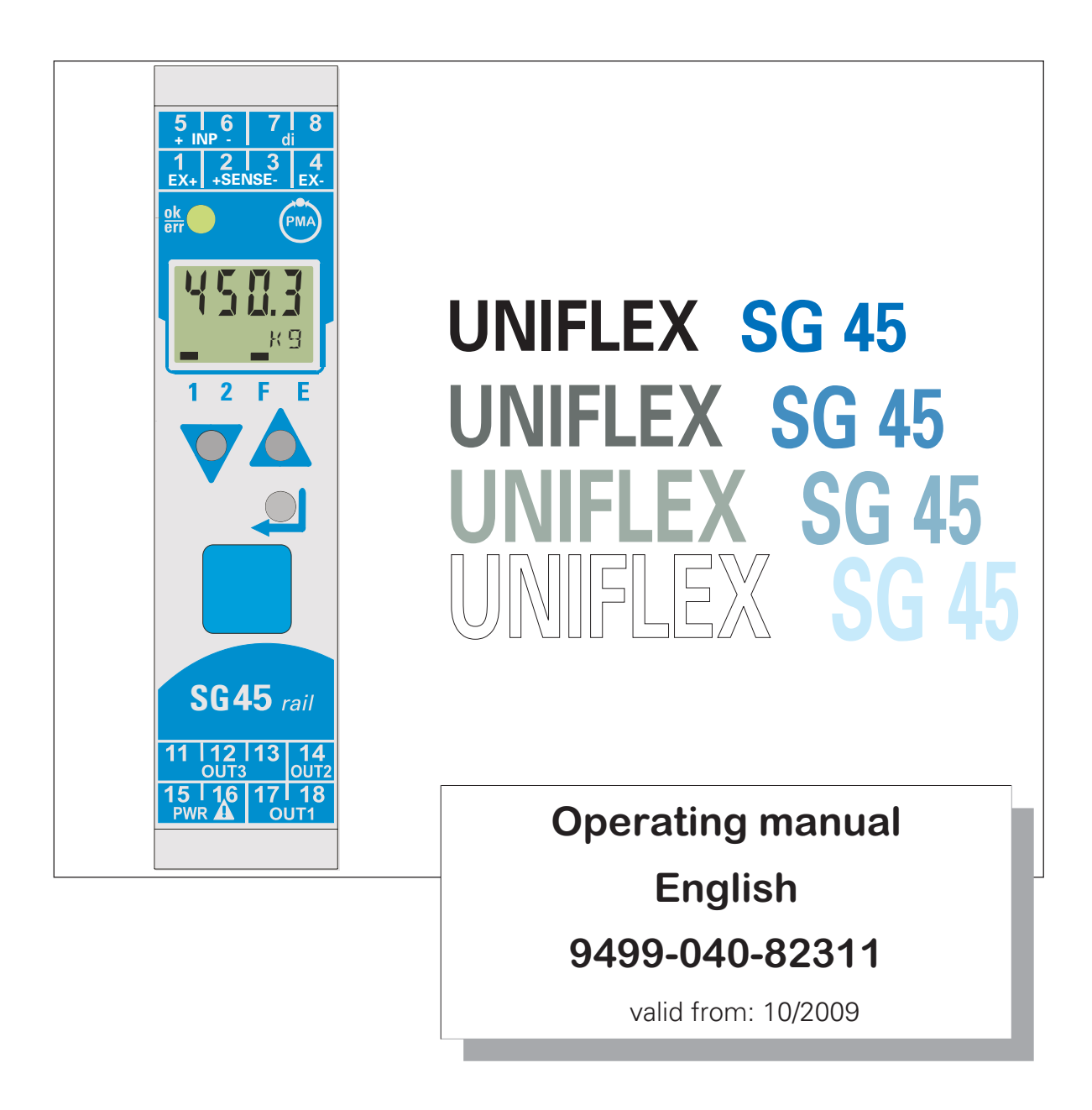

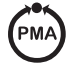

# BlueControl<sup>®</sup>

More efficiency in engineering, more overview in operating:

The projecting environment for the BluePort<sup>®</sup> controllers, indicators and *rail line* - measuring converters / universal controllers, temperature limiters

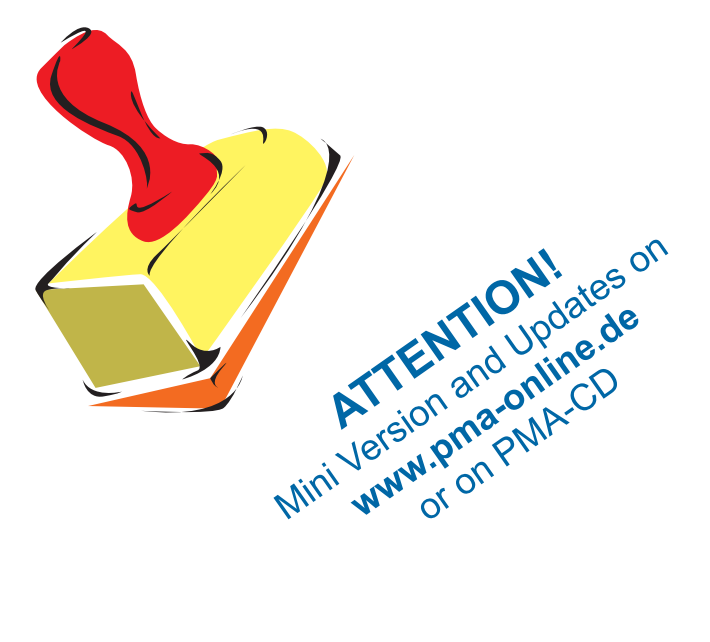

#### Explanation of symbols:

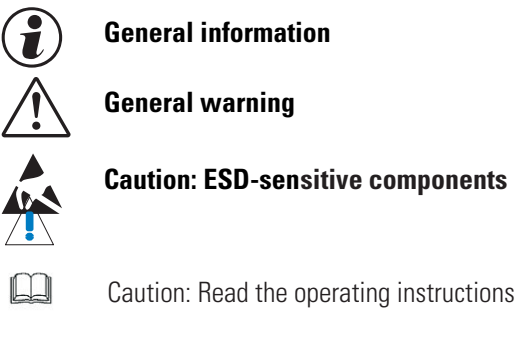

Read the operating instructions

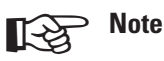

© 2008 • PMA Prozeß- und Maschinen-Automation GmbH • Printed in Germany All rights reserved • No part of this document may be reproduced or published in any form or by any means without prior written permission from the copyright owner.

A publication of PMA Prozeß- und Maschinen Automation P.O.Box 310229 Germany

## Content

| 1. | Gene       | eral                                                                   | 5      |
|----|------------|------------------------------------------------------------------------|--------|
| 2. | Safe       | ty hints                                                               | 7      |
|    | 2.1        | MAINTENANCE, REPAIR AND MODIFICATION                                   | 8      |
|    | 2.2        |                                                                        | 8      |
|    | 2.3        | Spare parts                                                            | 8      |
| 3. | Mou        | nting                                                                  | 9      |
|    | 3.1        | Connectors                                                             | 0      |
| 4. | Elec       | trical connections                                                     | 1      |
|    | 4.1        | Connecting diagram                                                     | 1      |
|    | 4.2        | Terminal connections                                                   | 1      |
|    | 4.3        | Connecting diagram                                                     | 3      |
|    | 4.4        | Connection examples                                                    | 4      |
|    | 4.5        | Hints for installation                                                 | 5      |
|    | 4.0        |                                                                        | С      |
| 5. | Opei       | ration                                                                 | 6      |
|    | 5.1        |                                                                        | ö      |
|    | 5.Z        | Uperating structure                                                    | /      |
|    | Э.З<br>БЛ  |                                                                        | /<br>Q |
|    | J.4        | 5.4.1 Display line 1                                                   | g      |
|    |            | 5.4.7 Display line 7                                                   | 8      |
|    |            | 5.4.3 Switch-over with the enter-key                                   | 8      |
|    |            | 5.4.4 Slave pointer function                                           | 9      |
|    |            | 5.4.5 Selecting the units                                              | 9      |
|    |            | 5.4.6 Extended operating level                                         | 0      |
| 6. | Func       | etions                                                                 | 1      |
|    | 6.1        | Measuring input INP                                                    | 1      |
|    | 6.2        | Input scaling                                                          | 2      |
|    | 6.3        | Linearization                                                          | 3      |
|    | 6.4        | Filter                                                                 | 4      |
|    | 6.5        |                                                                        | 4      |
|    | 0.0<br>6.7 |                                                                        | 4<br>5 |
|    | 0.7<br>6.8 | Vert Zero         2           Tare function         2                  | 5      |
|    | 6.0<br>6.9 | Sample&hold amplifier                                                  | 5      |
|    | 6.10       | Integrator function                                                    | 6      |
|    | 6.11       | Limit value processing                                                 | 7      |
|    |            | 6.11.1 Input value monitoring                                          | 7      |
|    |            | 6.11.2 Monitoring the number of operating hours and switching cycles 2 | 9      |
|    | 6.12       | Analog output configuration                                            | 0      |
|    |            | 6.12.1 Analog output                                                   | D      |
|    | 0.1-       | 6.12.2 Analog output forcing                                           | 1      |
|    | 6.13       | Maintenance manager / error list                                       | 1      |
|    | b.14       | Detection and display of sensor and wiring errors                      | 2      |
|    | 0.15       |                                                                        | J      |

| 7.          | Conf  | iguration level                       |  |  |  |  |
|-------------|-------|---------------------------------------|--|--|--|--|
|             | 7.1   | Configuration survey                  |  |  |  |  |
|             | 7.2   | <u>Adjustment:</u>                    |  |  |  |  |
|             | 7.3   | Configurations                        |  |  |  |  |
| 8.          | Para  | meter-level                           |  |  |  |  |
|             | 8.1   | Parameter-survey                      |  |  |  |  |
|             | 8.2   | <u>Adjustment:</u>                    |  |  |  |  |
|             | 8.3   | Parameters                            |  |  |  |  |
| <b>9</b> .  | Insta | llation and calibration               |  |  |  |  |
|             | 9.1   | Initial setting (5EL)                 |  |  |  |  |
|             | 9.2   | Calibration (ERL)                     |  |  |  |  |
|             | 9.3   | Scaling (5ERL)                        |  |  |  |  |
| 10          | .Engi | neering Tool BlueControl <sup>®</sup> |  |  |  |  |
| 11.Versions |       |                                       |  |  |  |  |
| 12          | .Tech | nical data                            |  |  |  |  |
| 12          | Indo  | × 51                                  |  |  |  |  |
| IJ          | .mue  | κ                                     |  |  |  |  |

### General

1

Thank you very much for buying a transmitter for load cells, strain gauges, and melt pressure sensors UNIFLEX SG 45. The UNIFLEX SG 45 transmitters are suitable for precise, cost-efficient contol tasks in all industrial applications. Every SG 45 is equipped with a strain gauge signal input, an universal output and two relays. Optionally the tranmitter can be fitted with various interfaces.

**Galvanic isolation** is provided between inputs and outputs as well as from the supply voltage and the communication interfaces.

#### **Applications**

Cl 45 is used for measurement, scaling of electrical signals, e.g. for

- Strain gauges
- Load cells
- Melt pressure sensors
- Pressure sensors

...

#### At-a-glance survey of advantages

Compact construction, only 22,5 mm wide

| Clips onto top-hat DIN rail                                                          |  |  |
|--------------------------------------------------------------------------------------|--|--|
| Plug-in screw terminals or spring clamp connectors                                   |  |  |
| Dual-line LC display with additional display elements                                |  |  |
| Process values always in view                                                        |  |  |
| Convenient 3-key operation                                                           |  |  |
| Ability for wireless cross-communication with other units mounted on top-hat rail    |  |  |
| Strain gauge input with high signal resolution (>15 bits)                            |  |  |
| Universal output with high resolution (14 bits) as combined current / voltage output |  |  |
| Quick response, only 50 ms cycle time, i.e. also suitable for fast signals           |  |  |
| Two relay outputs                                                                    |  |  |
| Customer-specific linearization                                                      |  |  |
| Tare function                                                                        |  |  |
| Min/max indicator ('slave pointer')                                                  |  |  |
| Logical linking of digital outputs, e.g. for common alarms                           |  |  |
|                                                                                      |  |  |

Preset for output value

Further documentation for DMS Messumformer SG 45:

| _ | This operating manual | 9499 040 | 82318 |
|---|-----------------------|----------|-------|
| _ | Data sheet SG 45      | 9498 737 | 57333 |
| _ | Operating note SG 45  | 9499 040 | 82441 |
| _ | Interface description | 9499 040 | 72018 |

## 2 Safety hints

This unit was built and tested in compliance with VDE 0411-1 / EN 61010-1 and was delivered in safe condition. The unit complies with European guideline 89/336/EWG (EMC) and is provided with CE marking. The unit was tested before delivery and has passed the tests required by the test schedule. To maintain this condition and to ensure safe operation, the user must follow the hints and warnings given in this operating manual and operate this instrument in compliance with the instructions given in this manual.

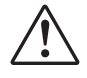

# The unit is intended exclusively for use as a measurement and control instrument in technical installations.

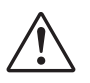

### Warning

If the unit is damaged to an extent that safe operation seems impossible, the unit must not be taken into operation.

### **ELECTRICAL CONNECTIONS**

The electrical wiring must conform to local standards (e.g. VDE 0100). The input measurement and control leads must be kept separate from signal and power supply leads.

Using **screened cables** is mandatory! The screening must be connected to ground potential. In the installation of the controller a switch or a circuit-breaker must be used and signified. The switch or circuit-breaker must be installed near by the controller and the user must have easy access to the controller.

### COMMISSIONING

Before instrument switch-on, check that the following information is taken into account:

- Ensure that the supply voltage corresponds to the specifications on the type label.
- All covers required for contact protection must be fitted.
- If the controller is connected with other units in the same signal loop, check that the equipment in the output circuit is not affected before switch-on. If necessary, suitable protective measures must be taken.
- The unit may be operated only in installed condition.
- Before and during operation, the temperature restrictions specified for controller operation must be met.

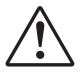

#### Warning

During operation, the ventilation slots of the housing must not be covered.

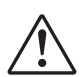

The measurement inputs are designed for measurement of circuits which are not connected directly with the mains supply (CAT I). The measurement inputs are designed for transient voltage peaks up to 800V against PE.

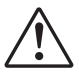

#### Warning

The ventilation slots must not be covered during operation.

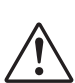

The measurement inputs are designed for measurement of circuits which are not connected directly with the mains supply (CAT I). The measurement inputs are designed for transient voltage peaks up to 800V against PE.

#### SHUT-DOWN

For taking the unit out of operation, disconnect it from all voltage sources and protect it against accidental operation. If the controller is connected with other equipment in the same signal loop, check that other equipment in the output circuit is not affected before switch-off. If necessary, suitable protective measures must be taken.

### 2.1 MAINTENANCE, REPAIR AND MODIFICATION

The units do not need particular maintenance.

There are no operable elements inside the device, so the user must not open the unit

Modification, maintenance and repair work may be done only by trained and authorized personnel. For this purpose, the PMA service should be contacted.

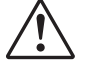

#### Warning

When opening the units, or when removing covers or components, live parts and terminals may be exposed. Connecting points can also carry voltage.

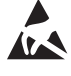

#### Caution

When opening the units, components which are sensitive to electrostatic discharge (ESD) can be exposed.

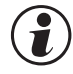

#### You can contact the PMA-Service under:

PMA Prozeß- und Maschinen-Automation GmbH Miramstraße 87 D-34123 Kassel

Tel. +49 (0)561 / 505-1257 Fax +49 (0)561 / 505-1357 e-mail: mailbox@pma-online.de

#### 2.2

#### 2 Cleaning

The cleaning of the front of the controller should be done with a dry or a wetted (spirit, water) handkerchief.

### 2.3 Sp

### Spare parts

As spare parts für the devices the following accessory parts are allowed:

| Description                                                                 | Order-No.      |
|-----------------------------------------------------------------------------|----------------|
| Connector set with screw terminals                                          | 9407-998-07101 |
| Connector set with spring-clamp terminals                                   | 9407-998-07111 |
| Bus connector for fitting in top-hat rail                                   | 9407-998-07121 |
| Connector for bus connector inverted, left side, horizontal cable outlet *1 | 9407-998-07131 |
| Connector for bus connector inverted, right side, vertical cable outlet *11 | 9407-998-07141 |

\*1 screw connection

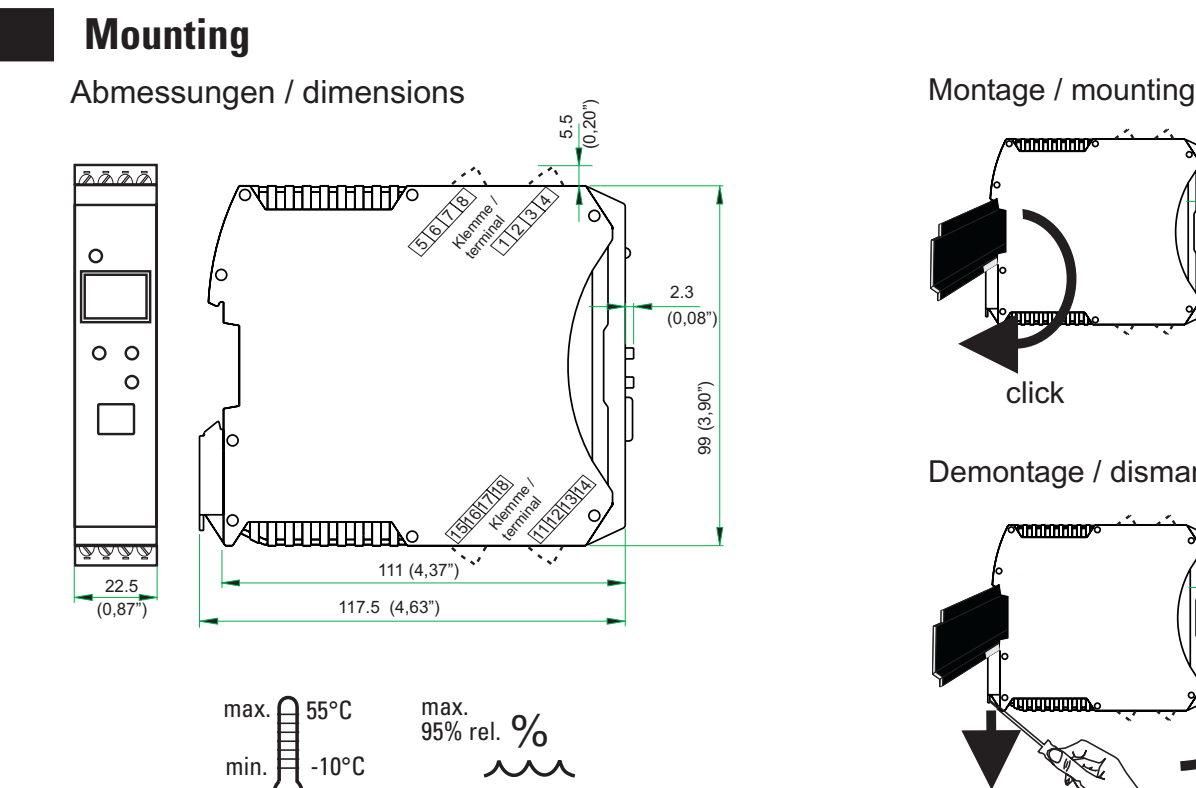

Demontage / dismantling

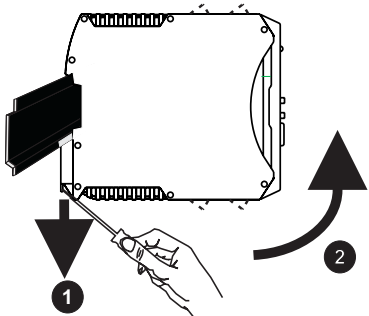

The unit is provided for vertical mounting on 35 mm top-hat rails to EN 50022.

If possible, the place of installation should be exempt of vibration, aggressive media (e.g. acid, lye), liquid, dust or aerosol.

The instruments of the *rail line* series can be mounted directly side by side. For mounting and dismounting, min. 8 cm free space above and below the units should be provided.

For mounting, simply clip the unit onto the top-hat rail from top and click it in position. To dismount the unit, pull the bottom catch down using a screwdriver and remove the unit upwards.

#### The transmitter SG 45 does not contain any maintenance parts, i.e. the unit need not be opened by the customer.

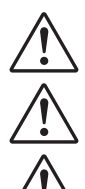

3

The unit may be operated only in environments for which it is suitable due to its protection type.

The housing ventilation slots must not be covered.

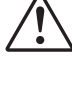

In plants where transient voltage peaks are susceptible to occur, the instruments must be equipped with additional protective filters or voltage limiters!

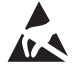

Caution! The instrument contains electrostatically sensitive components.

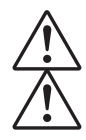

Please, follow the instructions given in the safety hints.

To maintain contamination degree 2 acc. to EN 61010-1, the instrument must not be installed below contactors or similar units from which conducting dust or particles might trickle down.

### 3.1 Connectors

The four instrument connectors are of the plug-in type. They plug into the housing from top or bottom and click in position (audible latching). Releasing the connectors should be done by means of a screwdriver. Two connector types are available:

- Screw terminals for max. 2,5 mm<sup>2</sup> conductors
- Spring-clamp terminals for max. 2,5 mm<sup>2</sup> conductors

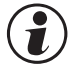

# Before handling the connectors, the unit must be disconnected from the supply voltage.

Tighten the screw terminals with a torque of 0,5 - 0,6 Nm.

With spring-clamp terminals, stiff and flexible wires with end crimp can be introduced into the clamping hole directly. For releasing, actuate the (orange) opening lever.

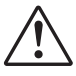

Contact protection: Terminal blocks which are not connected should remain in the socket.

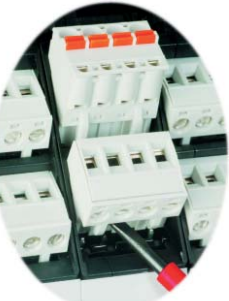

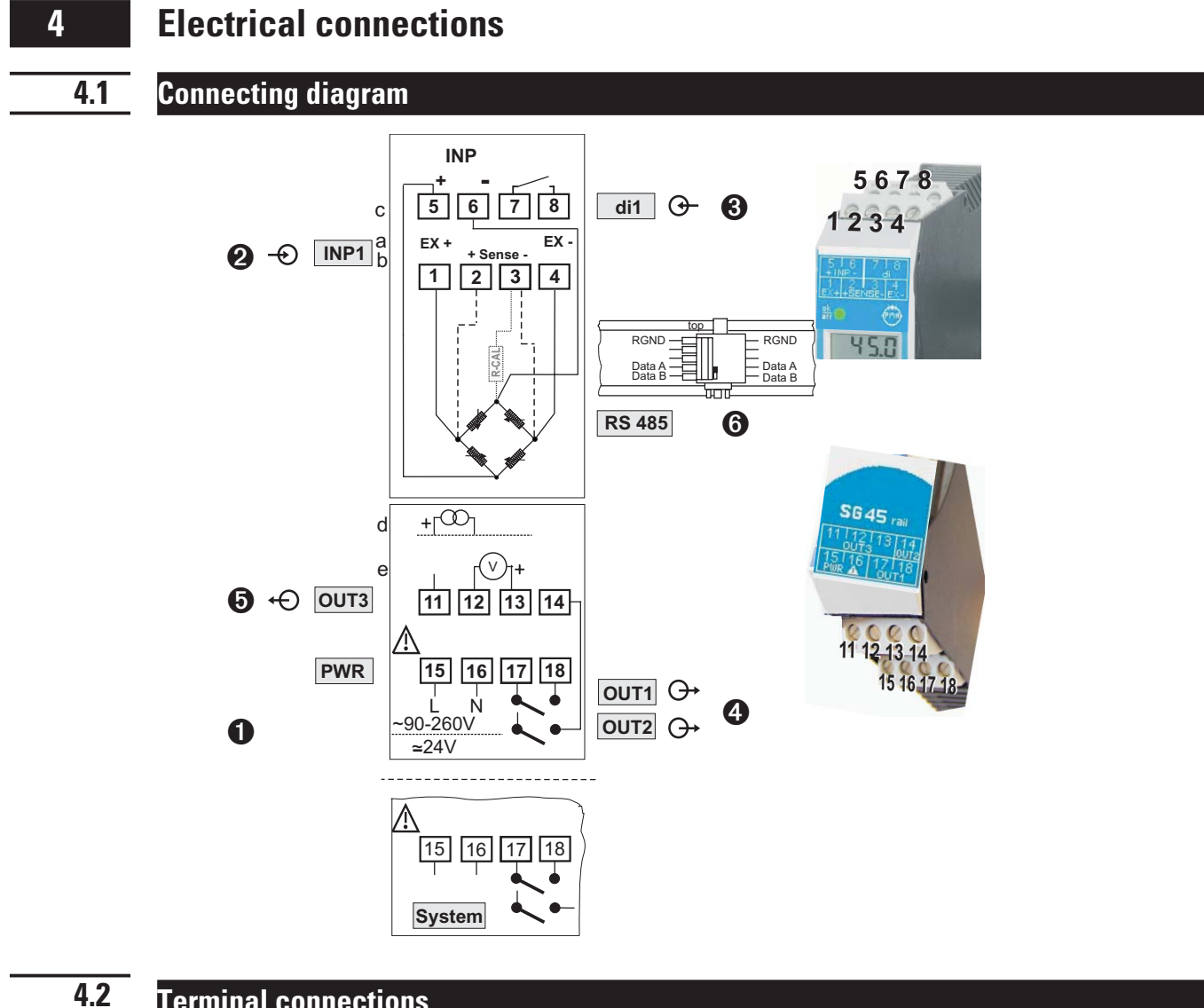

### **Terminal connections**

Faulty connection might cause destruction of the instrument !

### **1** Connecting the supply voltage

Dependent on order

- 90 ... 260 V AC
- 24 V AC / DC

For further information, see section "Technical data"

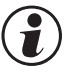

#### Instruments with optional system interface: Energization is via the bus connector of field bus coupler or power supply module. Terminals 15, 16 must not be used.

### **2** Connecting input INP1

Input for strain gauge (in 4 and 6-wire connection) or for melt pressure sensors (with/without calibration shunt).

- Excitation voltage for bridge (EXITATION) a
- Excitation voltage measuring signal (Sense) b
- С Bridge signal (input)

terminals: 1, 4

terminals: 15,16

terminals: 15,16

- terminals: 2,3
- terminals: 5,6

### Ocnnecting input di1

Digital input control input (as a potentialfree contact)

### **Ocnnecting outputs OUT1 / OUT2 (optional)**

Relay outputs max. 250V/2A NO contacts with a common terminal.

OUT1 terminals: 17, 18
 OUT2 terminals: 17, 14

### G Connecting output OUT3

Universal output

- d current (0...20mA)
- e voltage (0...10V)

#### terminals: 11, 12 terminals: 12, 13

terminals: 7,8

### **(6)** Connecting the bus interface (optional exept d)

RS 485 interface with MODBUS RTU protocol

\* see interface description MODBUS RTU: (9499-040-72011)

## 4.3 Connecting diagram

The instrument terminals used for the engineering can be displayed and printed out via BlueControl <sup>®</sup> (menu File \ Print preview - Connection diagram).

Example:

#### Device1.bct

BlueControl ®

| Con  | Connecting plan      |                  |  |  |  |
|------|----------------------|------------------|--|--|--|
| Terr | Terminal connector 1 |                  |  |  |  |
| Pin  | Name                 | Description      |  |  |  |
| 1    | EX+                  | Sensor supply    |  |  |  |
| 2    | SENSE+               | Probe cable      |  |  |  |
| 3    | SENSE-               |                  |  |  |  |
| 4    | EX-                  |                  |  |  |  |
| 5    | INP+                 | Process value X1 |  |  |  |
| 6    | INP-                 |                  |  |  |  |
| 7    | di1 contact          |                  |  |  |  |
| 8    | di1 contact          |                  |  |  |  |

| Terminal connector 2 |              |                                                 |  |  |
|----------------------|--------------|-------------------------------------------------|--|--|
| Pin                  | Name         | Description                                     |  |  |
| 11                   | OUT3 +I      | 020 mA continuous, signal source: Process value |  |  |
| 12                   | OUT3 -I      |                                                 |  |  |
| 13                   |              |                                                 |  |  |
| 14                   | OUT2         | Alarm INP1-Error                                |  |  |
| 15                   | PWR L 90250V |                                                 |  |  |
| 16                   | PWR N 90250V |                                                 |  |  |
| 17                   | OUT1/OUT2    |                                                 |  |  |
| 18                   | OUT1         | Alarm Limit 1, Alarm INP1-Error                 |  |  |

| Terminal connector 3 |       |             |  |  |
|----------------------|-------|-------------|--|--|
| Pin                  | Name  | Description |  |  |
| BC1                  | RS485 | RGND        |  |  |
| BC2                  | NC    |             |  |  |
| BC3                  | NC    |             |  |  |
| BC4                  | RS485 | Data A      |  |  |
| BC5                  | RS485 | Data B      |  |  |

### 4.4 Connection examples

Example: Connection load cell with 4 or 6-wire bridge

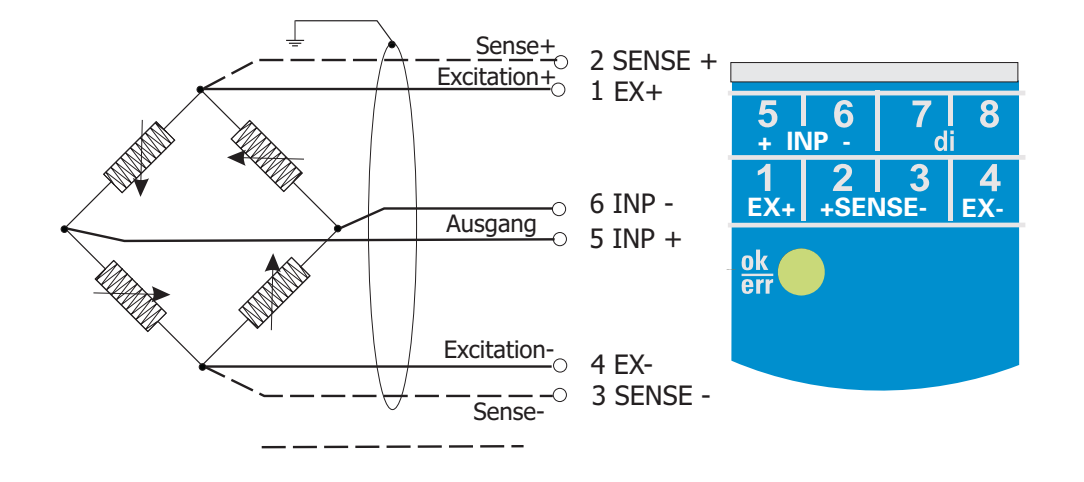

only with 6-wire bridge After initialization, a test for connection of the sense signal is made automatically (6-wire connections )

Example: Connection of a (melt) pressure sensor in 4-wire technology with a calibrating resistor

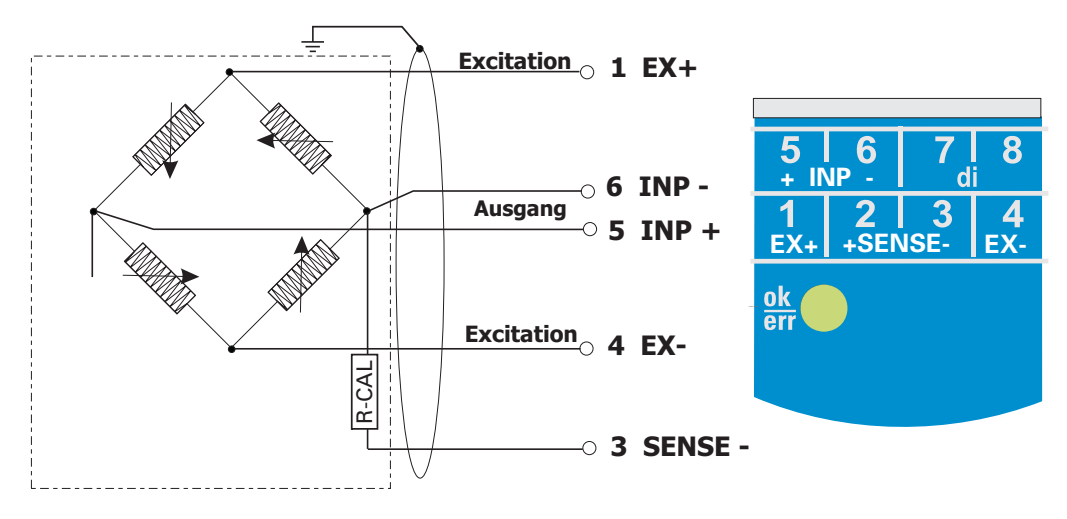

*Example: RS 485 interface with RS 485-RS 232 converter See documentation 9499-040-72011* 

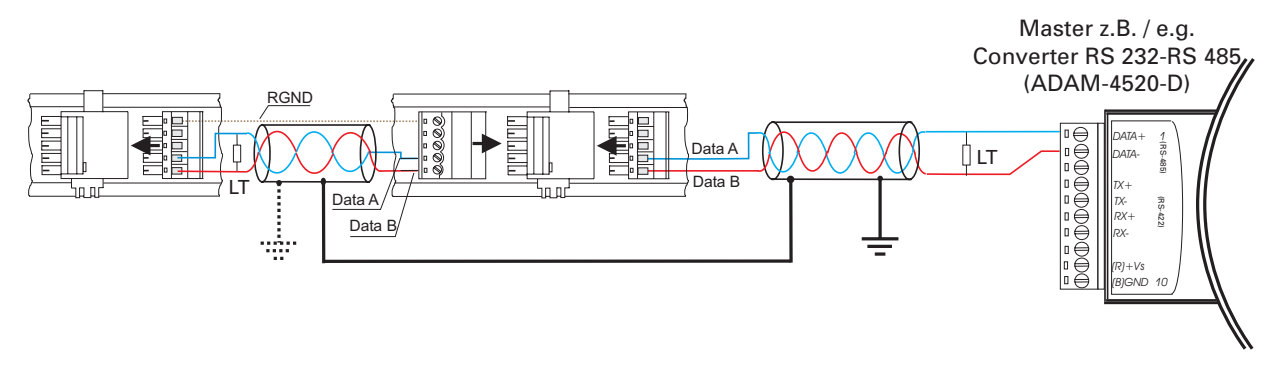

### **4.5** Hints for installation

- Measurement and data lines should be kept separate from control and power supply cables.
- Sensor measuring cables should be <u>twisted</u> and <u>screened</u>, with the screening connected to earth.
- External contactors, relays, motors, etc. must be fitted with RC snubber circuits to manufacturer specifications.
- The unit must not be installed near strong electric and magnetic fields.
- The temperature resistance of connecting cables should be selected in accordance with the local conditions.

The unit is not suitable for installation in explosion-hazarded areas.

Faulty connection can lead to the destruction of the instrument.

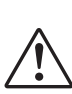

The measurement inputs are designed for measurement of circuits which are not connected directly with the mains supply (CAT I). The measurement inputs are designed for transient voltage peaks up to 800V against PE.

Please, follow the instructions given in the safety hints.

### **4.6** UL approval (optional)

For compliance with UL regulations, the following points must be taken into account:

- Use only copper (Cu) wires for 60 / 75 °C ambient temperature.
- The connecting terminals are designed for 0,5 2,5 mm<sup>2</sup> Cu (12-30 AWG) conductors.
- The screw terminals must be tightened using a torque of 0,5 0,6 Nm.
- The instrument must be used exclusively for indoor applications.
- Max. ambient temperature: 55°C.
- Maximum operating voltage: see technical data.
- Max. ratings of relay contacts: 250VAC, 2A (resistive)

5 Operation

5.1 Front view

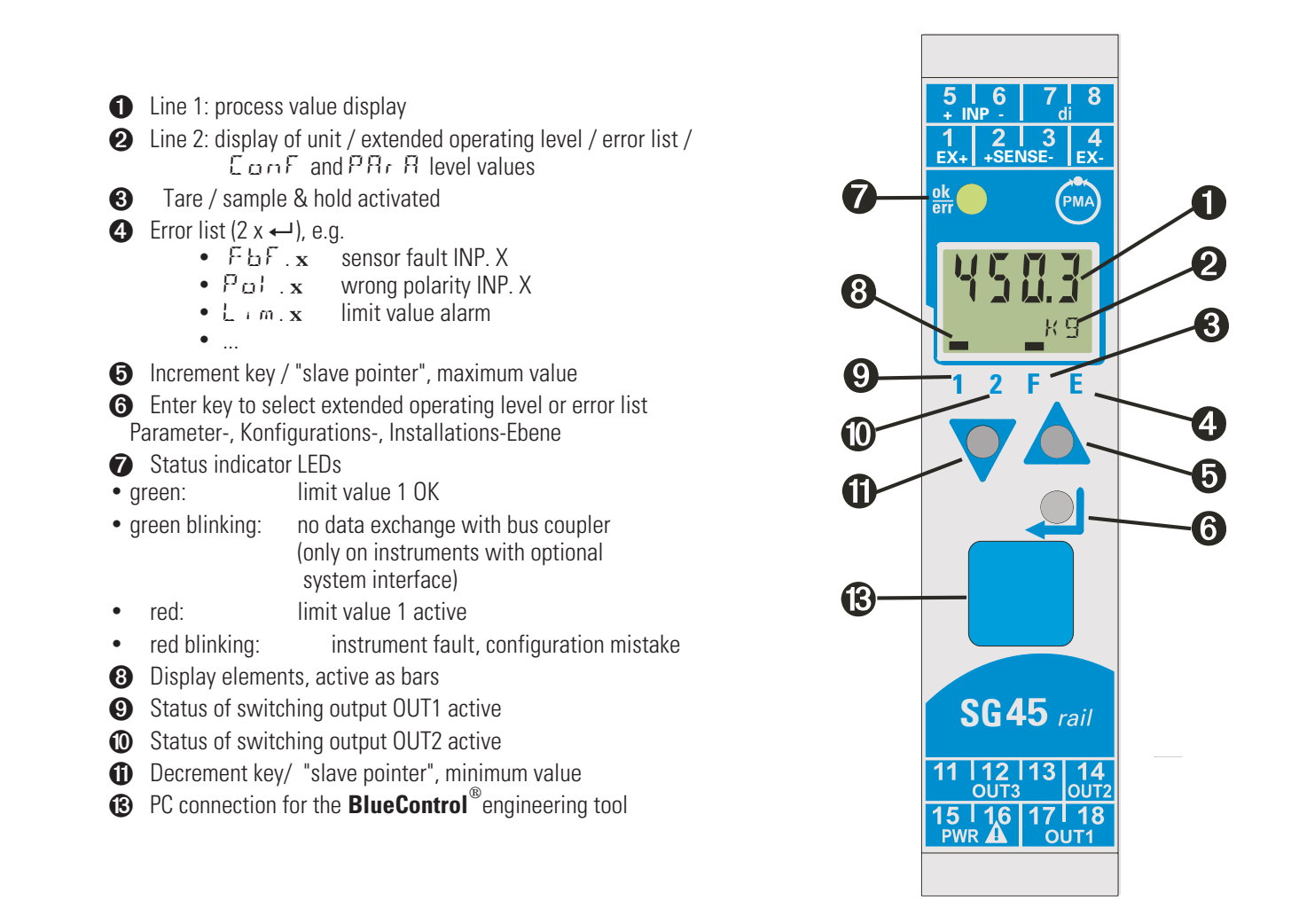

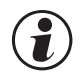

[-2

In the first LCD-display line the measured value is shown. The second LCD-line normally shows the setpoint. When changing over to the parameter setting, configuration or calibration level and at the extended operating level, the parameter name and value are displayed alternately.

(B) : To facilitate withdrawal of the PC connector from the instrument, please, press the cable left.

### **5.2** Operating structure

The instrument operation is divided into four levels:

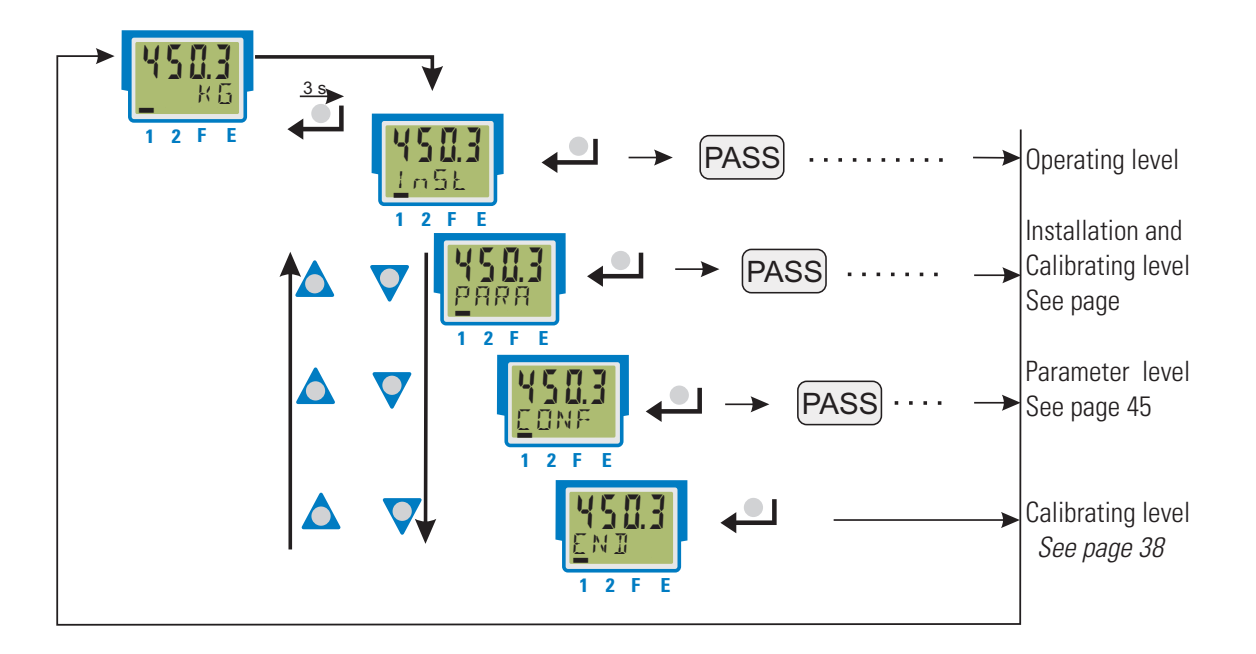

The access to the parameter, configuration and calibrating level can be disabled using the following two methods:

- Level disabling by adjustment in the engineering tool (IPar, ICnf, ICal). Display of disabled levels is suppressed.
- The access to a level can be disabled by entry of a pass number (0 ... 9999). After entry of the adjusted pass number, all values of the level are available.
   With faulty input, the unit returns to the operating level.
   Adjusting the pass number is done via BlueControl<sup>®</sup>.

Individual parameters which must be accessible without pass number, or from a disabled parameter level, must be copied into the extended operating level.

<u>Factory-setting</u>: all levels are accessible without restrictions, pass number PRSS = OFF

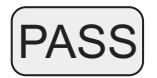

### **5.3** Behaviour after supply voltage switch-on

After switching on the supply voltage, the instrument starts with the operating level. The operating status is as before power-off.

### **5.4** Displays in the operating level

### 5.4.1 Display line 1

The display value is the value resulting from function.1, function.2, function.3 handling. It is also called process value (see also section/page 23.)

### 5.4.2 Display line 2

As default, the adjusted engineering unit is displayed.

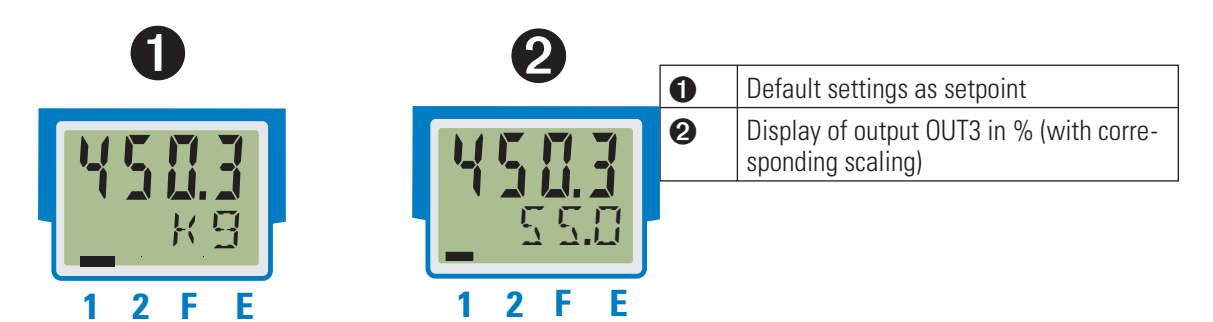

The values in display line 2 can only be displayed, but not changed.

Reset to display of the engineering unit is possible by deleting the entry for line 2..

With faulty input values, signals dependent on the inputs (e.g. Inp1, Inp2, display value, Out3) also indicate FAIL.

### 5.4.3 Switch-over with the enter-key

By using the enter-key, different values can be called in display 2.

- Displaying the defined display 2 value (via BlueControl<sup>®</sup>). Standard setting is unit
- 2 Calling up the error list, if messages are supplied. If there is more than one message with every push of the enter key the next message is displayed.!!!
- 3 Calling up the extended operating level, if messages are supplied. If there is more than one message with every push of the enter key the next message is displayed.!!!!
- • Returning to the original displayed value. If for 30 s no key is pushed, the display automatically returns to the origin.

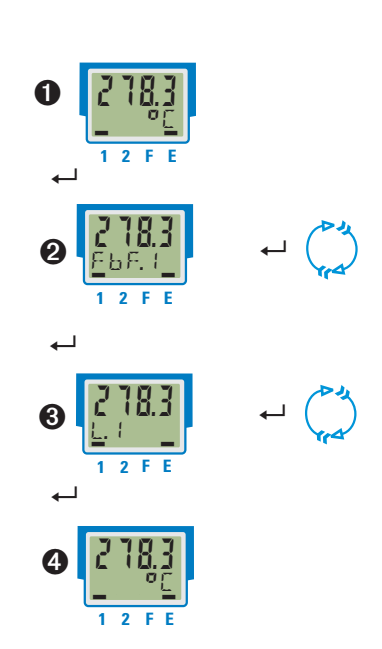

### 5.4.4 Slave pointer function

The minimum and maximum input values are stored in the unit.

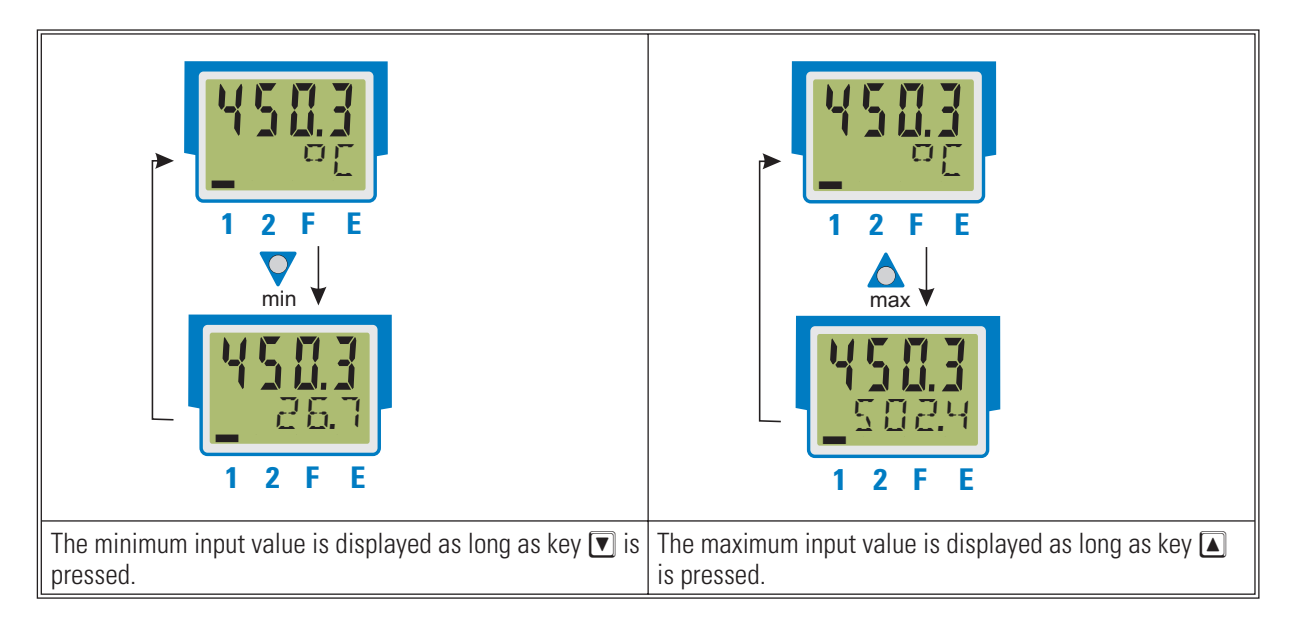

#### Deleting the minimum value

The minimum value is deleted by pressing key 🔊 whilst key 🔽 is kept pressed.

Whether the minimum value should be deleted also by the digital input (r E 5.L ) can be determined during configuration.

Deleting the maximum value

To delete the maximum value, press key 🔽 whilst keeping key 🔊 pressed.

Whether the maximum value should be deleted also by the digital input (r E 5.H) can be determined during configuration.

Deleting the minimum and maximum values is possible also via interface.

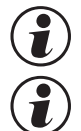

#### When de-energizing UNIFLEX SG 45 the minimum and maximum values are deleted.

In case of error of the display value (e.g. input fail behaviour), the minimum and maximum values are also set to FAIL. When a valid value is displayed again, the minimum and maximum value are deleted.

#### 5.4.5 Selecting the units

The unit to be displayed is determined via configuration ILUnE.

By selecting ILInL = 22, display of any max. 5-digit unit or text can be determined.

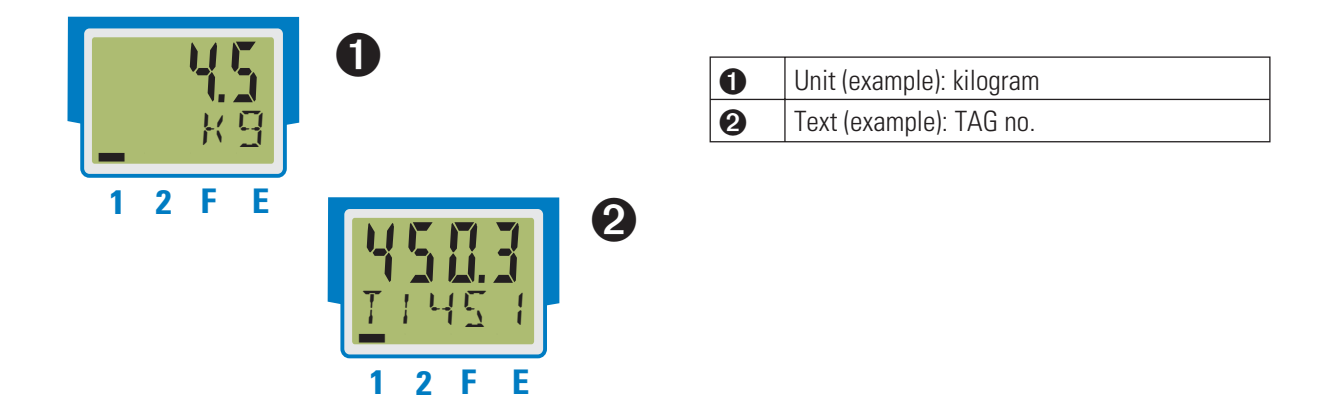

### 5.4.6 Extended operating level

The operation of important or frequently used parameters and signals can be allocated to the extended operating level.

This facilitates the access, e.g. travelling through long menu trees is omitted, or only selected values are operable, the other data of the parameter level are e.g. disabled.

Display of the max. 8 available values of the extended operating level is in the second LCD line.

The content of the extended operating level is determined by means of the **BlueControl**<sup>®</sup> engineering tool. For this, select entry "Operation level" in the "Mode" selection menu. Further information is given in the on-line help of the engineering tool.

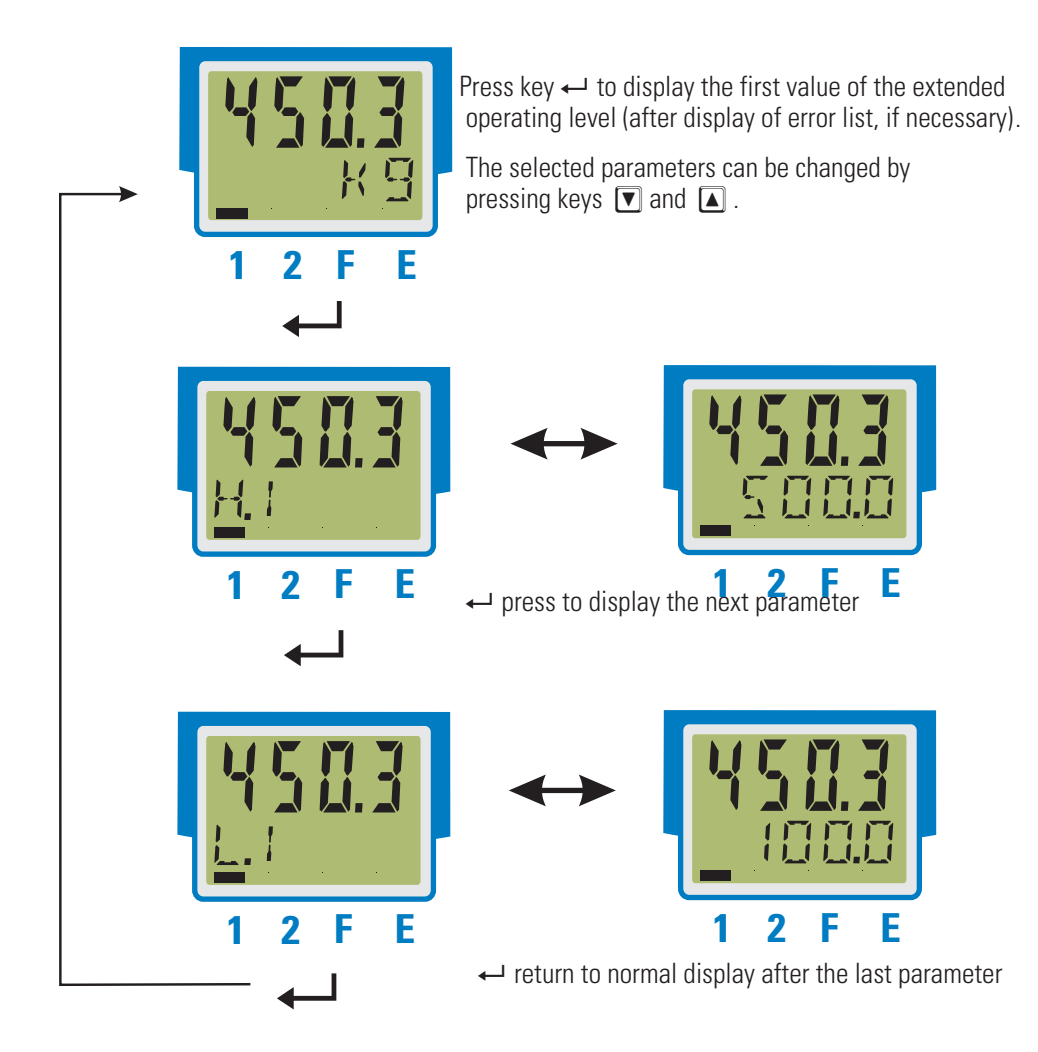

Unless a key is pressed within a defined time (timeout = 30 s), the operating level is displayed again.

### **Functions**

6

The signal data flow of transmitter SG 45 is shown in the following diagram:

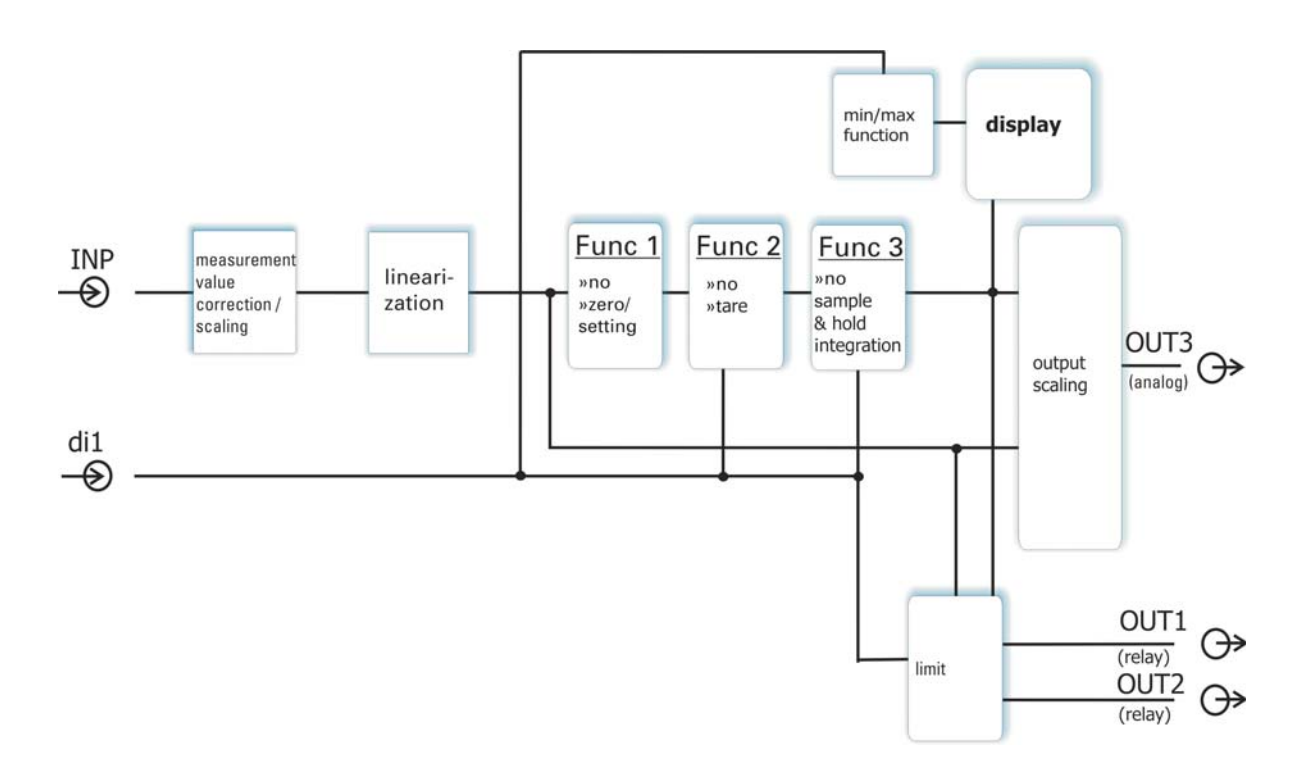

#### Measuring input INP 6.1

| Measuring range | Configuration 5.E Y P |
|-----------------|-----------------------|
| 0.5 mV/V (5 mV) | 60                    |
| 1 mV/V (10 mV)  | 61                    |
| 2 mV/V (20 mV)  | 62                    |
| 4 mV/V (40 mV)  | 63                    |

#### Input for bridge circuit (3 possibilities):

- Bridge supply + mV input (4-wire)
- Bridge supply + mV input + Sense input (for measuring the bridge voltage applied to the sensor) (6-wire):
- Bridge supply + mV input + calibration output (for defined change of the bridge resistance): Using a built-in switch, a known resistor is switched in parallel to one of the 4 bridge resistors, configurable via CAL..M.

#### Automatic 4 or 6-wire detection after start-up

Automatic detection, if the sense signal is connected: This function is active during start-up (after switch-on or re-configuration).

See circuit example on page 9.

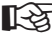

Due to 6-wire connection, errors caused by voltage drops on the supply leads are prevented.

### 6.2 Input scaling

Scaling of input values is possible. This correction influences the measured value after an eventually executed linearization.

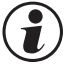

Specification of the input value of the lower and upper scaling point is in units of the relevant physical quantity.

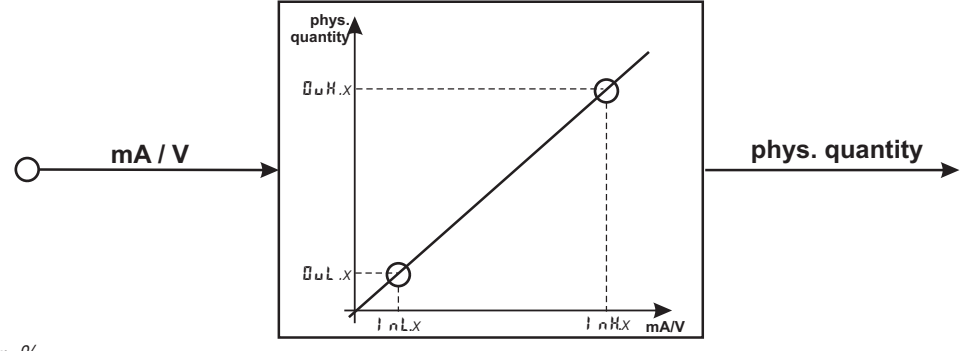

Example for %

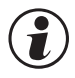

**The Parameters** InL, Out, InH and OuH are always visible. These are created during calibration. Parameters InL and InH determine the input range.

```
Example with %: InL = 4 and InH = 10 means that measuring from 4 to 10 % is required.
```

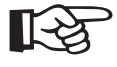

For resetting the input scaling, the settings for the line and Out as well as the H and Out must correspond.

### 6.3 Linearization

The input values of the input can be linearized via a table.

This feature can be used e.g. to realize linearizations to specification for non-linear curves. The " $L_{+}m$ " table is always used when  $5L_{+}m$  = 1: "Linearization to specification" is set in INPm. The input signals are filled in in units of the physical quantity (scaling result).

Non-linear signals can be linearized using up to 32 segment points. Each segment point comprises an input ( 1 n. 1 ... 1 n. 3 2 ) and an output (0 u. 1 ... 0 u. 3 2 ).

These segment points are interconnected automatically by straight lines. The straight line between the first two segment points is extended downwards and the straight line between the two highest segment points is extended upwards, i.e. a defined output value for each input value is provided.

With an 1 mx value switched to  $\square F F$ , all further segments are switched off.

#### $\mathbf{P}$ Required: Condition for the input values is an ascending order.

In.1 < In.2 <...< In.32.

See also page 44.

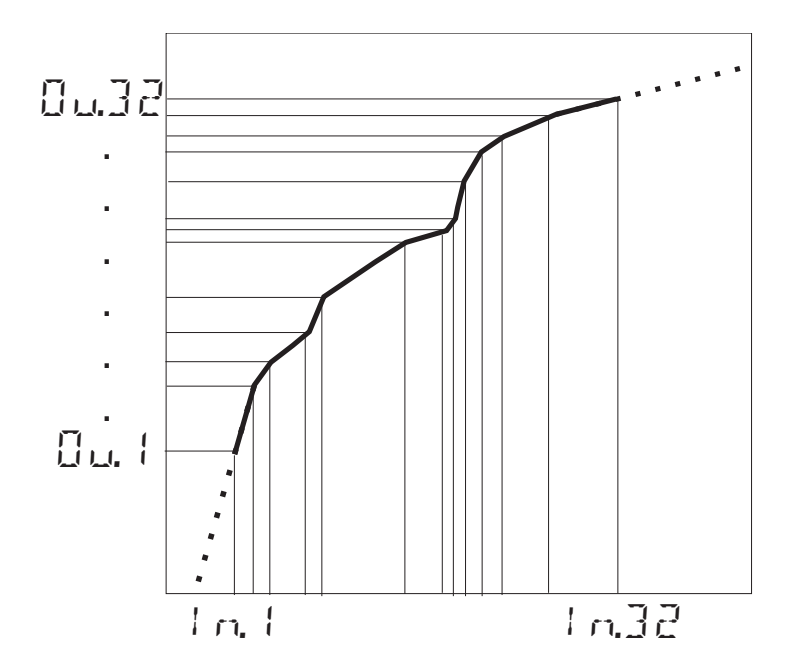

### 6.4 Filter

A 1st order mathematical filter with adjustable time constant and bandwidth is built in.

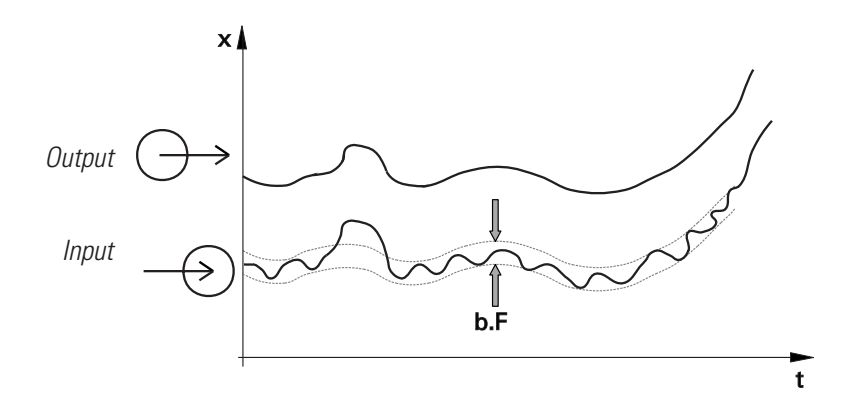

The filter bandwidth BF is the adjustable tolerance around the measured value within which the filter is active. Measurement value changes in excess of the adjusted bandwidth are not filtered.

### 6.5 Substitue value for inputs

If a substitute value for an input is activated, this value is used for further calculation with a sensor fault, independent of the selected input function. The selected controller output reaction on sensor fault, configuration FAIL, is omitted.

With factory setting, the substitute value is switched off.

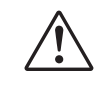

#### Before activation of a substitute value In.F, the effect on the control loop must be considered.

### 6.6

#### Input forcing

Setting f.Alx = 1 (only via BlueControl<sup>®</sup>) can be used for configuring the input for value entry via the interface (=forc-ing).

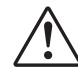

Please, check the effect on the control loop in case of failure of input value / communication and exceeded measuring range.

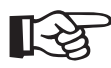

Tip: The selected unit can be displayed on line 2.

### 6.7 Set zero

The function is enabled during configuration (Function Function l = 1.

Due to its effect, the display is reset to zero, when e.g. small rest quantities are still on the scale and cannot be removed immediately.

To prevent excessive use of the zero setting function, the zero offset (page 30) can be provided with an alarm. After cleaning the scale, zero setting must be repeated.

Dependent on configuration, the zero setting function can become effective by a **pulse** on digital input di1, a limit value, by pressing a combination of keys or via an interface signal ( $L \square \square \square \square \square \square \square \square \square \square \square \square$ ). See page 41.

### 6.8 Tare function

Switching on the tare function sets the instantaneous input value to zero and measurement is continued with this off-set z.B. um ein Leergewicht abzuziehen.

By switching off the tare function, the actual measurement value is displayed again.

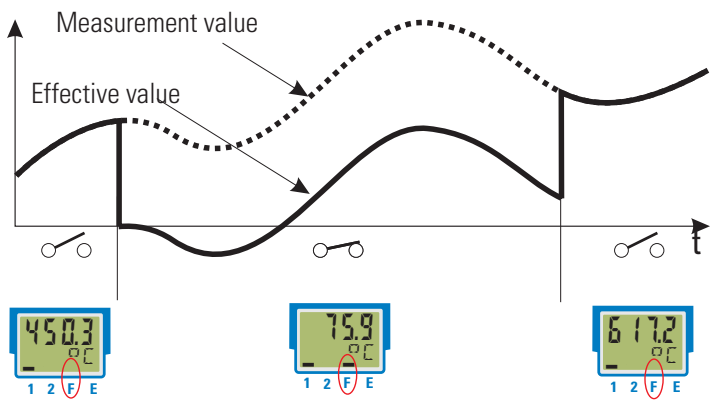

The tare function is enabled during configuration ( $F \cup n \in \rightarrow F \cap c : \exists = 1$ ). Dependent on configuration, the tare function can be activated by digital input di1 a limit value, a key combination or interface ( $L \square \square \square \rightarrow L \square r \square$ . See page 41

An active tare function is displayed as an active bar for display element  ${\rm `F'}$  .

### 6.9 Sample&hold amplifier

With the sample & hold function activated, the measured value is held on the display. After de-activating the sample & hold function, the actual measurement value is displayed again.

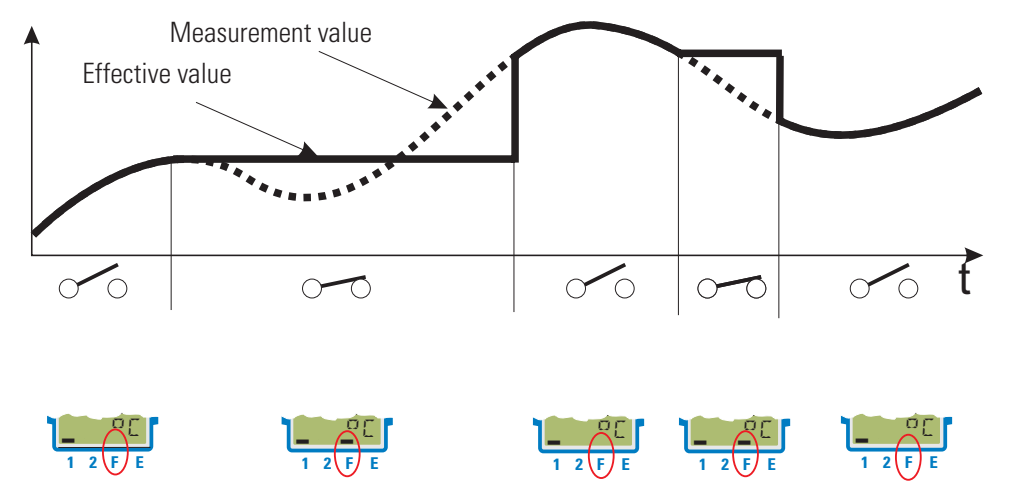

The sample&hold amplifier function can be activated during configuration ( $F_{UDC} \rightarrow F_{DC}$ .] = 2). Dependent on configuration, the sample&hold function can be activated by digital input di1 a limit value, a key combination or interface (LD5 L  $\rightarrow$  HDLd).

An active sample&hold amplifier function is displayed as an active bar for display element  ${\rm `F'}$  .

### 6.10 Integrator function

The input signal can be totalized by means of a selectable integrator ( $\Box \Box \Box F \land \Box \Box \Box A = 3$ ).

#### Function:

Integrator with adjustable time constant ( $PBrB \setminus Func \setminus E.!$ ) [specified in minutes] and adjustable input offset ( $PBrB \setminus Func \setminus P.!$ )

#### Formula:

y(t) = y(t-Tr) + Tr/t \* (x + P.I)

| y(t)    | = integrator output                          |
|---------|----------------------------------------------|
| y(t-Tr) | = integrator output of the last cycle        |
| Tr      | = cycle time (100ms INP1, 140ms INP1 + INP2) |
| t       | = time constant                              |
| X       | = integrator input                           |
| P.I     | = input offset (zero offset)                 |

With a constant input value, the integrator output reaches the specified value after elapse of the adjusted time constant t.l.

#### Reset:

Dependent on selection (E an F VL a B + V E S. F), the integrator can be reset via:

- Digital input di1
- Key combination Enter + increment key
   (keep the Enter key presend and estuate
- (keep the Enter key pressed and actuate the increment key)
- Limit values Limit1 to Limit3

#### Example 1:

A flow in  $m^3/h$  is measured. The integrator should measure the overall flow quantity. The measured flow is related to time unit hours, i.e. time constant t.I = 1 hour = 60 min must be used. Parameter P.I can be used for zero correction.

#### Example 2: pulse output

The integrator is activated. The resulting process value is monitored using a limit value (without memory), e.g. Lim1. Lim.1 is defined as integrator reset function. Limit value Lim.1 is output e.g. on ouput 1 (OUT.1). When exceeding limit value Lim1, there is a signal change at OUT1 during a period (50ms).

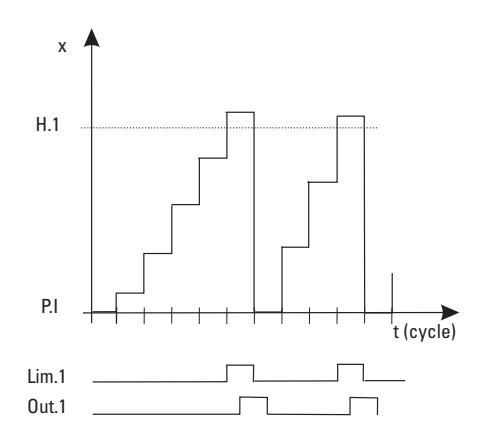

### 6.11 Limit value processing

Max. three limit values can be configured for the outputs. Generally, each one of outputs Out. I... Out.2 can be used for limit value or alarm signalling.

Several signals allocated to an output are linked by a logic OR function.

### 6.11.1 Input value monitoring

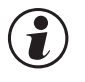

The signal to be monitored can be selected separately for each alarm in the configuration. The following signals are available:

- Process value (display value)
- Measured value INP
- Zero adjustment

Each of the 3 limit values L + m. J + m. J has 2 trigger points Hx (Max) and Lx (Min), which can be switched off individually (parameter = "DFF"). The hysteresis HY 5.x of each limit value is adjustable.

Input value monitoring is as shown below:

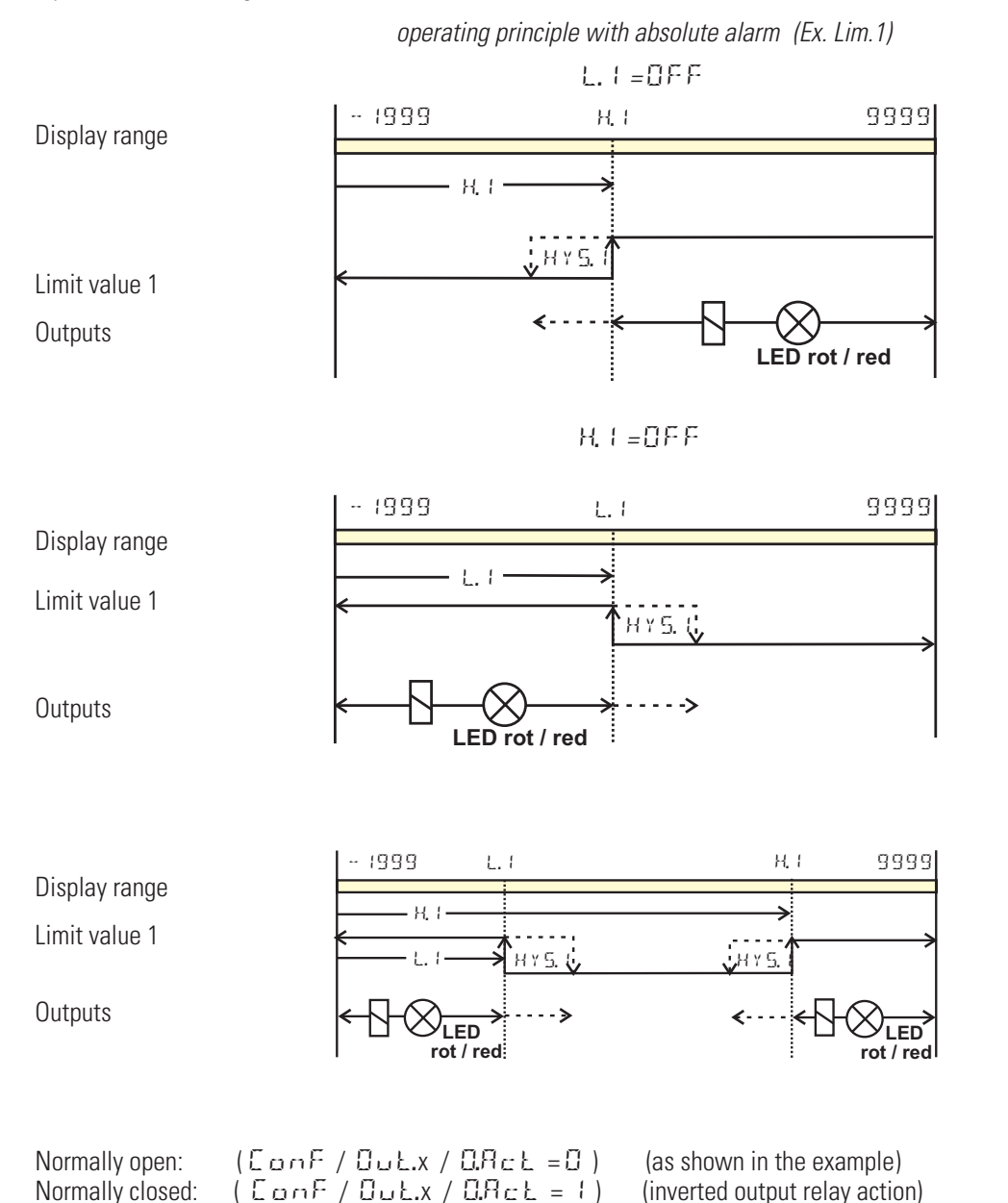

### Alarm delay

An alarm can become effective with a delay: the alarm output is set only after elapse of the adjusted delay time, provided that the limit value is still exceeded. Shorter alarms than the adjusted delay are ignored.

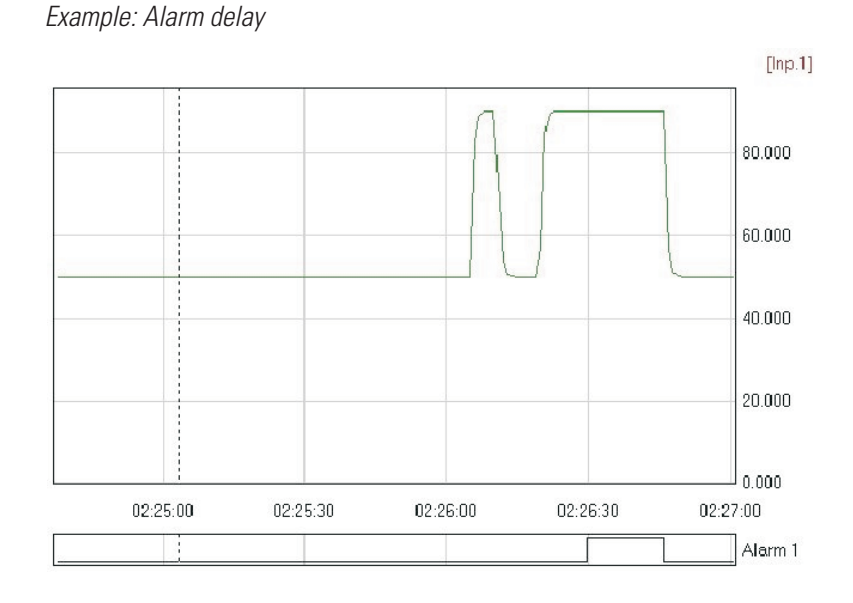

### Signal change monitoring

Another limit value processing function is signal change monitoring (per minute).

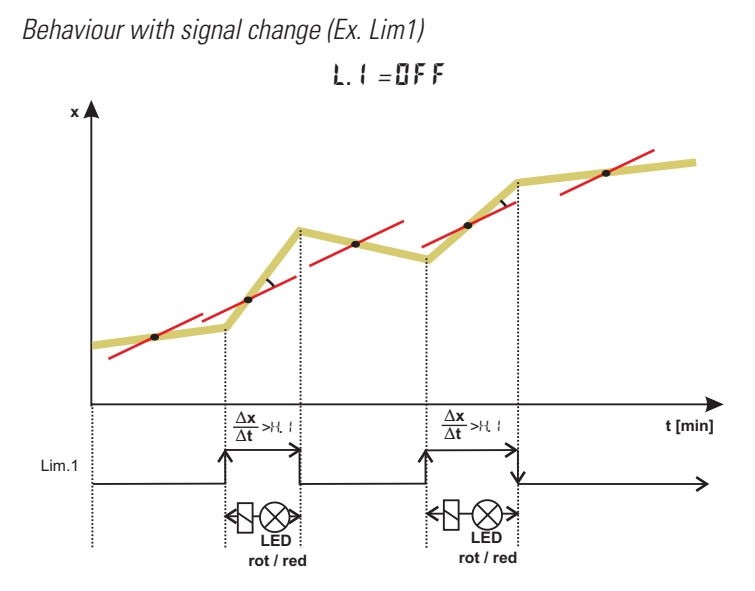

i

(i)

With measurement value or signal change with latch selected (LooF/Lim/Foc.x=2,4), the alarm relay remains set, until it was reset in the error list, This alarm can be reset via: di1 or a limit value a key combination or via interface (Lim(LimB=1)). For this, reset value 0 must be specified in the error list or via the interface. ( $\rightarrow$  page 36).

> H, I = DFF A = DFFLim.1

After power on or an engineering download an used input filter has an effect on the gradient of the input signal. Therefore a valid alarm monitoring can only be processed after a certain rise up time. This time depends on the value of the filter time constant t.F. For t.F = 0 the monitoring results are valid immediately.

#### 6.11.2 Monitoring the number of operating hours and switching cycles

#### **Operating hours**

The number of operating hours can be monitored. When reaching or exceeding the adjusted value, signal InF.1 is activated (in the error list and via an output, if configured).

The monitoring timer starts when setting limit value C.Std. Reset of signal InF.1 in the error list will start a new moni toring timer. Monitoring can be stopped by switching off limit value C.Std.

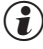

() Adjusting the limit value for operating hours C.Std can be done only via BlueControl®. The current counter state can be displayed in the BlueControl® expert version.

The number of operating hours is saved once per hour. Intermediate values are lost when switching off.  $(\mathbf{1})$ 

#### Number of switching cycles

The output number of switching cycles can be monitored. When reaching or exceeding the adjusted limit value, signal InF.2 is activated (in the error list and via an output, if configured).

The monitoring timer starts when setting limit value C.Sch. Reset of signal InF.2 in the error list will start a new moni toring timer. Monitoring can be stopped by switching off limit value C.Sch.

() A switching cycle counter is allocated to each output. Limit value C.Sch acts on all switching cycle counters.

Adjusting the limit value for the number of switching cycles C.Sch can be done only via BlueControl®. The current counter state can be displayed in the BlueControl<sup>®</sup> expert version.

The number of switching cycles is saved once per hour. When switching off, intermediate values are lost.

### 6.12 Analog output configuration

#### 6.12.1 Analog output

The two output signals (current and voltage) are available simultaneously. Adjust ConF / Out.3 / O.L YP to select the output type which should be calibrated.

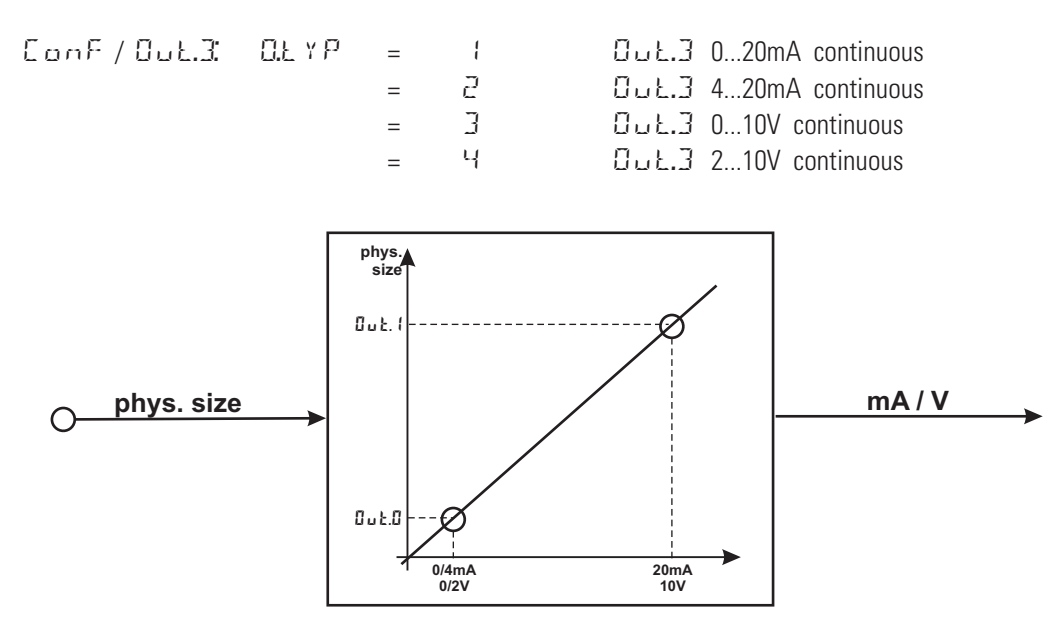

Parameter  $\Box$ .5 r  $\simeq$  defines the signal source of the output value.

Example:

 $\Omega.5rc$  = 3 signal source for  $\Omega \sqcup 1.3$  is the process value

Scaling of the output range is done via parameters  $\square \sqcup L \square$  and  $\square \sqcup L$ . The values are specified in units of the physical quantity.

 Out.O
 =
 -1999...9999
 scaling Out.3 for 0/4mA or 0/2V

 Out.1
 =
 -1999...9999
 scaling Out.3 for 20mA or 10V

Example: Output of the full input range (0 ... 100)

Example: output of a limited input range, e.g. 60.5 ... 63.7 °C)

0.1.0 = 60.5

The output behaviour in the event of an input value error can be determined using  $\ \Omega F B +$  .

#### Please, note: the smaller the span, the higher the effect of input variations and resolution.

Using current and voltage output in parallel is possible only in galvanically isolated circuits.

Configuration 0.tYP = 2 (4 ... 20mA) or 4 (2...10V) means only allocation of the reference value (4 mA or 2V) for scaling of output configuration 0ut.0. Therefore, output of smaller values is also possible rather than output limiting by reference value 4mA / 2V.

Configuration 0.tYP = 0/1 (0/4...20mA) or 2/3 (0/2...10V) determines, which output should be used as a calibrated reference output.

i i

I

### 6.12.2 Analog output forcing

By adjusting f.Out = 1 (only via BlueControl<sup>®</sup>), the output can be configured for value input via interface, or by means of an input value at extended operating level (=Forcing).

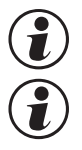

This setting can be used also for e.g. testing the cables and units connected in the output circuit.

This function can also realize a setpoint potentiometer.

### 6.13 Maintenance manager / error list

In case of one or several errors, the error list is always displayed at the beginning of the extended operating level .

A current input in the error list (alarm or error) is always indicated by display of letter E.

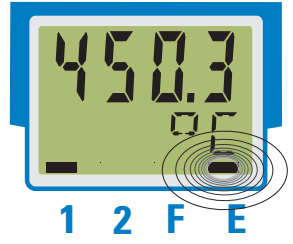

For display of the error list, press key  $\leftarrow$  once.

| E- display element | Description                                | Possible remedial action                                                |  |
|--------------------|--------------------------------------------|-------------------------------------------------------------------------|--|
| blinks             | Alarm due to existing error                | - Determine the error type in the error list via the error number       |  |
|                    |                                            | - remove error                                                          |  |
| on                 | Error removed, Alarm not ac-<br>knowledged | - acknowledge alarm in the error list by pressing the ▲ - or the ▼ -key |  |
|                    |                                            | - the alarm entry is deleted by doing so                                |  |
| off                | off no error, all alarm entrys deleted     |                                                                         |  |

#### Error list:

| Name                           | Description                                   | Cause                                     | Possible remedial action                                                                              |
|--------------------------------|-----------------------------------------------|-------------------------------------------|----------------------------------------------------------------------------------------------------|
| E. (                           | Internal error, cannot be<br>corrected        | E.g. defective EEPROM                     | Contact PMA service<br>Return device to manufacturer                                                  |
| 5.2                            | Internal error, resettable                    | E.g. EMC trouble                          | Keep measuring and supply cables separate.<br>Protect contactors by means of RC snubber cir-<br>cuits |
| E.3                            | Configuration error, reset-<br>table          | Missing or faulty configura-<br>tion      | Check interdependencies for configurations and parameters                                             |
| Е.Ч                            | Hardware error                                | Code number and hardware not identical    | Contact PMA service                                                                                   |
| F6F.1                          | INP*) sensor break                            | Defective sensor                          | Replace INP sensor                                                                                    |
|                                |                                               | Wiring error                              | Check INP connection                                                                                  |
|                                |                                               | Overshoot                                 | Change the measuring range                                                                            |
| POL.I                          | INP*) polarity error                          | Wiring error                              | Change INP polarity                                                                                   |
| L i m, 1<br>L i m,2<br>L i m,3 | Latched limit value alarm<br>1/2/3            | Adjusted limit value 1/2/3<br>exceeded    | Check process                                                                                         |
| InF.1                          | Time limit value message                      | Preset number of operating hours reached  | Application-specific                                                                                  |
| 5.3n I                         | Switching cycle messa-<br>ge(digital outputs) | Preset number of switching cycles reached | Application-specific                                                                                  |

\*) " FRIL " is shown on the process value display.

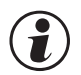

Latched alarms Lim1/2/3 (E-element displayed) can be acknowledged, i.e. reset via digital alarm di1.

For Configuration, see page 41: ConF/LOGI/Err.

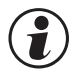

When an alarm is still pending, i.e. unless the error cause was removed (E display blinks), latched alarms cannot be acknowledged and reset.

| Error-state | Signification    |                                                                |
|-------------|------------------|----------------------------------------------------------------|
| 2           | Pending error    | Change to error status 1after error removal                    |
| 1           | Stored error     | Change to error status 0 after acknowledgement in error list 0 |
| 0           | no error/message | Not visible, except during acknowledgement                     |

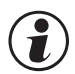

If sensor errors should not be on the error list any more after error correction without manual reset in the error list, suppression via BlueControl<sup>®</sup> is possible by means of setting ILat.

| CONE / othr / II at | 1 | blocked |
|---------------------|---|---------|
| GOINT / OUTT / ILat | 1 | DIOCKEU |

This setting is without effect on limit values Lim.1 ... 3 configured for storage.

### 6.14

### Detection and display of sensor and wiring errors

- Break of the supply-<sup>1)</sup>, measuring or sense lines: "FBUL" on the process value display and "FbF. (" in the error list are displayed.
- Wrong polarity of supply, sense and input signal lines: "FRUL" on process value display and "PQL. !" in error list are displayed. Detection of wrong polarity of sense takes place during instrument start-up.

Subsequent correction of the sense wiring is detected only <u>after</u> instrument re-start. (i.e. **the instrument must be switched off and on again.**)

- Short circuit of supply and sense lines ==> behaviour as with break of the supply lines: "FRHL" on the process value display and "FbF. (" in the error list are shown.
- Short circuit of measuring lines: measuring signal = 0
- Overshoot of measurement input: "FRIL" on process value display and "FbF. (" in the error list are displayed.

Entry of a substitute value ( 1 m.F. ) effective in the event of a sensor error is possible.

\* With 4-wire connection, the EX+ line is monitored in addition to the measurement lines. After a break of the EX minus line, the measured value is not plausible.

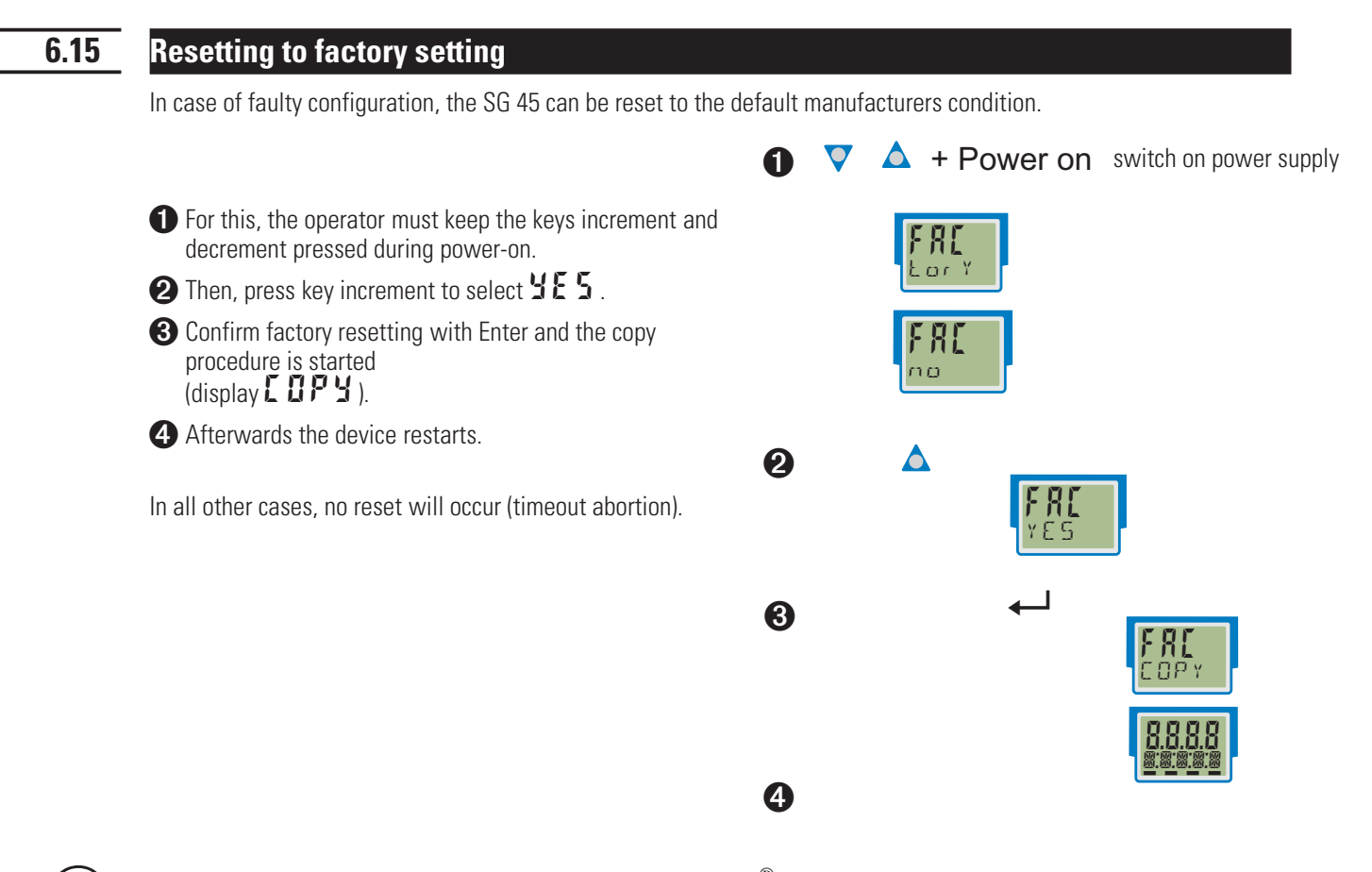

If one of the operating levels was blocked in BlueControl  $^{ extsf{B}}$ , reset to factory setting is not possible.

If a pass number was defined (via BlueControl® ), but no operating level was blocked, enter the correct pass number when prompted with the text PB55 in O. A wrong pass number aborts the reset action.

The copy procedure (  $\Box \Box P \Upsilon$  ) can take some seconds.

Now, the transmitter is in normal operation.

I

7.1

# 7 Configuration level

### **Configuration survey**

Dependent on the device version and further adjusted configurations, configurationdata can be hidden. The data which can be operated via the front panel are shown below.

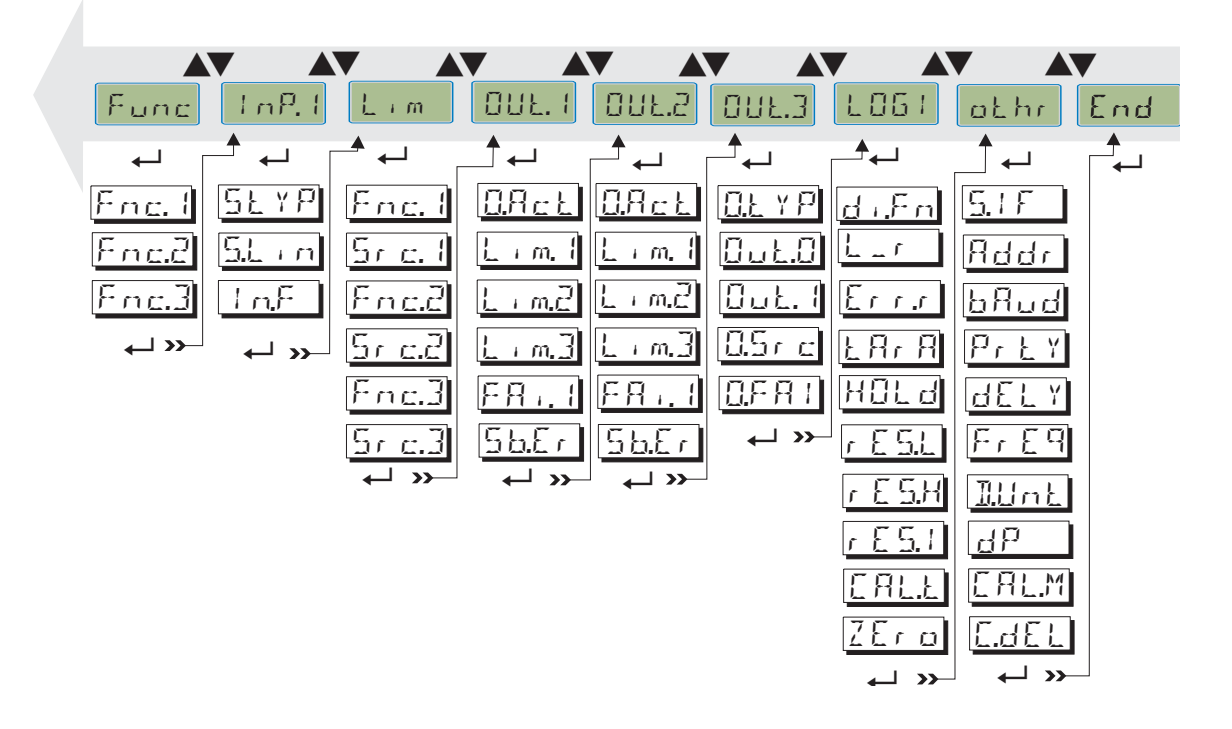

### 7.2 Adjustment:

- The configuratiuons can be adjusted by means of keys  $\blacksquare V$ .
- Transition to the next configurationelement is by pressing key  $\leftarrow$ .
- After the last configuration of a group, donE is displayed and followed by automatic change to the next group

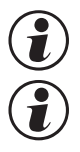

Return to the beginning of a group is by pressing the  $\leftarrow$  key for 3 sec.

Please check all interdependent parameters for their validity.

### 7.3 Configurations

Dependent on device version und adjusted configurations values not needed become hidden.

C Entrys marked with this symbol are selectable only with existing device-option.

| Selection | or functions i | unc           |
|-----------|----------------|---------------|
| Name      | Value range    | Description   |
| Fncl      |                | Function 1    |
|           | 0              | No function   |
|           | 1              | Zero setting  |
| Fnc.2     |                | Function 2    |
|           | 0              | No function   |
|           | 3              | Tare          |
| Fnc.3     |                | Function 3    |
|           | 0              | No function   |
|           | 2              | Sample & Hold |

### **Selection of functions Func**

3

Integrator

### Input INP

| Name    | Value range | Description                                      |  |  |  |  |
|---------|-------------|--------------------------------------------------|--|--|--|--|
| S.L YP  |             | Sensor type                                      |  |  |  |  |
|         | 60          | 0,5 mV/V                                         |  |  |  |  |
|         | 61          | 1 mV/V                                           |  |  |  |  |
|         | 62          | N/V                                              |  |  |  |  |
|         | 63          | 4 mV/V (the selection for sensors with 3,33mV/V) |  |  |  |  |
| 5.L i n |             | Linearization                                    |  |  |  |  |
|         | 0           | No linearization                                 |  |  |  |  |
|         | 1           | Special linearization                            |  |  |  |  |
| l n.F   |             | Alternative value                                |  |  |  |  |

### Limit values Lim1 ... Lim3

| Name                   | Value range       | Description                                                                                                    |  |
|------------------------|-------------------|----------------------------------------------------------------------------------------------------|--|
| Fnc. I                 |                   | Function of limit 1 (2, 3)                                                                                                    |  |
| $(E \cap C Z)$         | 0                 | Switched off                                                                                                    |  |
|                        | 1                 | Measurement value                                                                                                    |  |
| (rnc.1)                | 2                 | Measured value monitoring + alarm status latch. A stored limit value can be reset via error list or a digital input ( $\rightarrow L \square \square \square \square \square \square$ ).               |  |
|                        | 3                 | Signal change (in minutes).                                                                                                    |  |
|                        | 4                 | Signal monitoring for rate of change (per minute) + storage of the alarm status. A stored limit value can be reset via error list or a digital input ( $\rightarrow L \square \square ! / E r r .r$ ). |  |
| Sr.c. I                |                   | Source of limit 1 (2, 3)                                                                                                    |  |
| $(5, c, \overline{c})$ | 0                 | process value = displayed value                                                                                                    |  |
|                        | 3                 | Measured value INP                                                                                                    |  |
| (br c.3)               | 12                | Zero offset (difference between the calibrated zero and the value at the time of zero setting)                                                                                                    |  |
| C.Std                  | OFF; 1<br>9999999 | Control operating hours (only visible with BlueControl <sup>®</sup> !)                                                                                                    |  |
| C.Sch                  | OFF; 1<br>9999999 | Control switching cycles (only visible with BlueControl <sup>®</sup> !)                                                                                                    |  |

| Name    | Value range | Description                                                                      |  |
|---------|-------------|----------------------------------------------------------------------------------|--|
| 0.Act   |             | Direction of operation OUT1                                                      |  |
|         | 0           | Direct / normally open                                                           |  |
|         | 1           | Inverse / normally closed                                                        |  |
| Lim. I  |             | Signal limit 1                                                                   |  |
|         | 0           | not active                                                                       |  |
|         | 1           | active                                                                           |  |
| L i m.2 |             | Signal limit 2                                                                   |  |
|         | 0           | not active                                                                       |  |
|         | 1           | active                                                                           |  |
| Lim.3   |             | Signal limit 3                                                                   |  |
|         | 0           | not active                                                                       |  |
|         | 1           | active                                                                           |  |
| FR 1    |             | Signal INP fail                                                                  |  |
|         | 0           | not active                                                                       |  |
|         | 1           | active                                                                           |  |
| Sb.Er   |             | System bus error message ♀ (only visible with BlueControl <sup>™</sup> !)        |  |
|         | 0           | not active                                                                       |  |
|         | 1           | active                                                                           |  |
| Inf.1   |             | Status message for operating hours (only visible with BlueControl "!)            |  |
|         | 0           | not active                                                                       |  |
|         | 1           | active                                                                           |  |
| Inf.2   |             | Status message for number of switching cycles (only visible with BlueControl "!) |  |
|         | 0           | not active                                                                       |  |
|         | 1           | active                                                                           |  |
| fOut    |             | Forcing of the output (only visible with BlueControl "!)                         |  |
|         | 0           | not active                                                                       |  |
|         | 1           | The value for this analog output is defined via interface.                       |  |

## Outputs Out.1 and Out.2 (relay)

### Output Out.3 (analog)

| Name    | Value range    | Description                                                            |  |  |
|---------|----------------|------------------------------------------------------------------------|--|--|
| OLL Y P |                | Signal type OUT3                                                       |  |  |
|         | 1              | 0 20 mA continuous                                                     |  |  |
|         | 2              | 4 20 mA continuous                                                     |  |  |
|         | 3              | 010V continuous                                                        |  |  |
|         | 4              | 210V continuous                                                        |  |  |
| 0uł.0   | -1999<br>9999  | Skaling of analog output for 0% (0/4mA e.g 0/2V )                      |  |  |
| Out.I   | -1999<br>9999  | Skaling of analog output for 100% (20mA e.g. 10V)                      |  |  |
| 0.5 r c |                | Signal source for analog output OUT3                                   |  |  |
|         | 3              | Process value (scaled and corrected)                                   |  |  |
|         | 7              | Measured value (raw value of bridge signal)                            |  |  |
| 0.F A I | Fail behaviour |                                                                        |  |  |
|         | 0              | upscale                                                                |  |  |
|         | 1              | downscale                                                              |  |  |
| fOut    |                | Forcing of the output (only visible with BlueControl <sup>(6)</sup> !) |  |  |
|         | 0              | not active                                                             |  |  |
|         | 1              | the value for this analog input is defined via interface.              |  |  |

| Name         | Value range            | Description                                                                   |          |
|--------------|------------------------|-------------------------------------------------------------------------------|----------|
| duEn         |                        | Function of inputs (valid for all inputs)                                     |          |
| <u> </u>     | 0                      | direct                                                                        |          |
|              | 1                      | inverse                                                                       | -        |
|              | 2                      | toggle key function (adjustable for 2-point-operation with interface and di1) |          |
| h f          |                        | Local / remote switchover                                                     |          |
|              |                        | (Remote: Adjustment of all values via the front panel is blocked)             |          |
|              | 0                      | Interface only (local, value adjustment via front-panel controls is possible) |          |
|              | 1                      | always active (remote)                                                        |          |
|              | 2                      | di1 switches                                                                  |          |
|              | 7                      | Limit 1 switches                                                              |          |
|              | 8                      | Limit 2 switches                                                              |          |
|              | 9                      | Limit 3 switches                                                              |          |
| Erra         |                        | Resetting of all stored entrys of the error list                              |          |
|              | 0                      | Interface only                                                                |          |
|              | 2                      | di1 switches                                                                  |          |
|              | 7                      | Limit 1 switches                                                              |          |
|              | 8                      | Limit 2 switches                                                              |          |
|              | 9                      | Limit 3 switches                                                              |          |
|              | 10                     | Enter/Inc keys switch ①                                                       |          |
|              | Enter/Dec key switch ① |                                                                               |          |
| FHLH         |                        | Tare-function (Function must be akctivated (CONF /FUNC / Fnc.2= 3))           |          |
|              | 0                      | Interface only                                                                | -        |
|              | 2                      | di1 switches                                                                  | <u> </u> |
|              | 7                      | Limit 1 switches                                                              | <u> </u> |
|              | 8                      | Limit 2 switches                                                              | <u> </u> |
|              | 9                      | Limit 3 switches                                                              | <u> </u> |
|              | 10                     | Enter/Inc keys switch (1)                                                     |          |
|              | 11                     | Enter/Dec key switch (1)                                                      |          |
| HOLD         |                        | Sample & Hold-Fctn. (Function must be akctivated (CUNF / FUNC / Fnc.2 = 2))   |          |
|              | 0                      |                                                                               |          |
|              | 2                      | di i switches                                                                 |          |
|              | 1                      | Limit 1 switches                                                              |          |
|              | 8                      | Limit 2 switches                                                              |          |
|              | 9                      | Limit 3 switches                                                              |          |
|              | 10                     | Enter/Dec.key/switch                                                          | <u> </u> |
|              | 11                     | Enter/Dec key switch ()                                                       |          |
| ا الم ما الم | 0                      |                                                                               |          |
|              | 0                      |                                                                               |          |
|              | Z                      |                                                                               |          |
|              | /<br>0                 | Limit 2 switches                                                              | +        |
|              | 0<br>Q                 | Limit 2 switches                                                              | +        |
|              | 10                     | Enter/Inc keys switch ①                                                       |          |
|              | 11                     | Enter/Dec key switch                                                          | +        |
|              |                        |                                                                               | 1        |

### **Signal definition LOGI**

| Name    | Value range | Description                                                     |  |
|---------|-------------|-----------------------------------------------------------------|--|
| r E 5.H |             | Reset maximum value                                             |  |
|         | 0           | Interface only                                                  |  |
|         | 2           | di1 switches                                                    |  |
|         | 7           | Limit 1 switches                                                |  |
|         | 8           | Limit 2 switches                                                |  |
|         | 9           | Limit 3 switches                                                |  |
|         | 10          | Enter/Inc keys switch ①                                         |  |
|         | 11          | Enter/Dec key switch ①                                          |  |
| r E 5.1 |             | Reset Integrator                                                |  |
|         | 0           | Interface only                                                  |  |
|         | 2           | di1 switches                                                    |  |
|         | 7           | Limit 1 switches                                                |  |
|         | 8           | Limit 2 switches                                                |  |
|         | 9           | Limit 3 switches                                                |  |
|         | 10          | Enter/Inc keys switch ①                                         |  |
|         | 11          | Enter/Dec key switch ①                                          |  |
| EALF    |             | Calibration test (activation bridge resistance change)          |  |
|         | 0           | Interface only                                                  |  |
|         | 2           | di1 switches                                                    |  |
|         | 7           | Limit 1 switches                                                |  |
|         | 8           | Limit 2 switches                                                |  |
|         | 9           | Limit 3 switches                                                |  |
|         | 10          | Enter/Inc keys switch ①                                         |  |
|         | 11          | Enter/Dec key switch ①                                          |  |
| 261 O   |             | Zero setting                                                    |  |
|         | 0           | Interface only                                                  |  |
|         | 2           | di1 switches                                                    |  |
|         | 7           | Limit 1 switches                                                |  |
|         | 8           | Limit 2 switches                                                |  |
|         | 9           | Limit 3 switches                                                |  |
|         | 10          | Enter/Inc keys switch ①                                         |  |
|         | 11          | Enter/Dec key switch ①                                          |  |
| fDI1    |             | Forcing of the digital input (only visible with BlueControl "!) |  |
|         | 0           | not active                                                      |  |
|         | 1           | The value for this input is defined via interface.              |  |

| mioooman |             |                                                                               |  |
|----------|-------------|-------------------------------------------------------------------------------|--|
| Name     | Value range | Description                                                                   |  |
| 5.1 F    |             | System interface 🛇                                                            |  |
|          | 0           | switched off                                                                  |  |
|          | 1           | switched on                                                                   |  |
| Addr     | 1247        | Address on the interface 오                                                    |  |
| bRud     |             | Baudrate on the interface O                                                   |  |
|          | 0           | 2400 Baud                                                                     |  |
|          | 1           | 4800 Baud                                                                     |  |
|          | 2           | 9600 Baud                                                                     |  |
|          | 3           | 19200 Baud                                                                    |  |
|          | 4           | 38400 Baud                                                                    |  |
| PrEY     |             | Parity of data on the interface 😂                                             |  |
|          | 0           | No parity (2 Stoppbits)                                                       |  |
|          | 1           | even parity                                                                   |  |
|          | 2           | odd parity                                                                    |  |
|          | 3           | no parity with 1 stopbit                                                      |  |
| dELY     | 0200        | Response delay [ms] 😔                                                         |  |
| F, Eq    |             | Switch over 50/60 Hz                                                          |  |
|          | 0           | Netfrequency 50 Hz                                                            |  |
|          | 1           | Netfrequency 60 Hz                                                            |  |
| Illnt    |             | Anzeigeeinheit (Darstellung auf Display)                                      |  |
|          | 0           | no unit                                                                       |  |
|          | 3           | %                                                                             |  |
|          | 4           | bar                                                                           |  |
|          | 5           | mbar                                                                          |  |
|          | 6           | Pa                                                                            |  |
|          | 7           | kPa                                                                           |  |
|          | 8           | psi                                                                           |  |
|          | 18          | mV                                                                            |  |
|          | 19          | kg                                                                            |  |
|          | 20          | g                                                                             |  |
|          | 21          | t                                                                             |  |
|          | 22          | Text of phys. Unit / preset via BlueControl                                   |  |
|          | 23          | lb                                                                            |  |
|          | 24          | N                                                                             |  |
|          | 25          | kN                                                                            |  |
| d٩       |             | Decimal point (max. no of decimals)                                           |  |
|          | 0           | no decimal points                                                             |  |
|          | 1           | 1 digit behind the decimal point                                              |  |
|          | 2           | 2 digits behind the decimal point                                             |  |
|          | 3           | 3 digits behind the decimal point                                             |  |
| ERLM     |             | Calibration mode                                                              |  |
|          | 0           | without shunt calibration                                                     |  |
|          | 1           | with shunt calibration                                                        |  |
| E.dE)    | 0200        | Modem delay [ms]                                                              |  |
| IExo     |             | Block extended operating level (only visible with BlueControl <sup>®</sup> !) |  |
|          | 0           | Released                                                                      |  |
|          | 1           | Blocked                                                                       |  |

### **Miscellaneous (other)**

| Name   | Value range | Description                                                                                                    |  |
|--------|-------------|----------------------------------------------------------------------------------------------------|--|
| lLat   |             | Block error memory (only visible with BlueControl <sup>®</sup> !)                                                                                                    |  |
|        | 0           | Released                                                                                                    |  |
|        | 1           | Blocked                                                                                                    |  |
| Pass   | OFF9999     | Password (only visible with BlueControl <sup>®</sup> !)                                                                                                    |  |
| IPar   |             | Block parameter level (only visible with BlueControl <sup>®</sup> !)                                                                                                    |  |
|        | 0           | Released                                                                                                    |  |
|        | 1           | Blocked                                                                                                    |  |
| ICnf   |             | Block configuration level (only visible with BlueControl <sup>®</sup> !)                                                                                                    |  |
|        | 0           | Released                                                                                                    |  |
|        | 1           | Blocked                                                                                                    |  |
| llnst  |             | Block installation level (only visible with BlueControl <sup>®</sup> !)                                                                                                    |  |
|        | 0           | Released                                                                                                    |  |
|        | 1           | Blocked                                                                                                    |  |
| T.Dis2 |             | Settings for text in display 2 (max. 5 digits)<br>(only visible with BlueControl'!)<br>Enter the corresponding number of spaces for right-adjusted<br>display of less than 5 characters |  |

1 Hold down the Enter key first and then press the increment or decrement key.

### Linearization Lin

Only when INP.1 5.4 m = 1 (only visible with BlueControl<sup>®</sup>!)

| Name       | Value range             | Description        |  |
|------------|-------------------------|--------------------|--|
| In.1 In.32 | OFF (ab In.3) -19999999 | Input 1 Input 32   |  |
| Ou.1 Ou.32 | -999.0 9999             | Output 1 Output 32 |  |

• The input signals are entered in %.

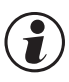

### Resetting to factory setting (default)

 $\rightarrow$  See page 3736

## 8 Parameter-level

### 8.1 Parameter-survey

Dependent on device version und adjusted configurations values not needed become hidden. The data which can be operated via the front panel are shown below.

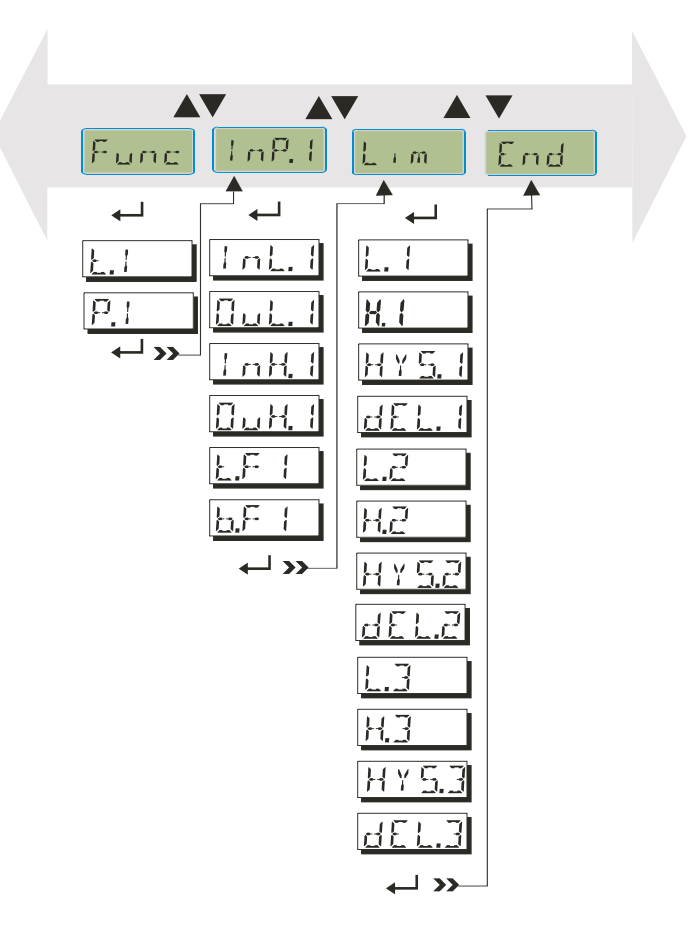

### 8.2 Adjustment:

- Parameters can be adjusted with **AV** keys.
- Stepping to the next parameter by pressing the  $\leftarrow$  key.
- After the last parameter of a group dan E appears in the display and the controller steps automatically to the next group.

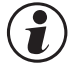

Stepping back to the beginning of a group is done by pressing the  $\leftarrow$ - key for 3 s. If, for 30 s no key is pressed, the controller returns to the operating level (Timeout = 30 s).

### 8.3 Parameters

### **Selection of functions Func**

| Name | Value range | Description                          |  |
|------|-------------|--------------------------------------|--|
| E.1  | 0,19999     | Integrator timeconstant (in minutes) |  |
| P.1  | -19999999   | Integrator-Offset                    |  |

### Inputs InP.1

| Name          | Value range | Description                    |  |
|---------------|-------------|--------------------------------|--|
| InL.I         | -19999999   | Lower input value (Span start) |  |
| 0ul.1         | -19999999   | Lower output value             |  |
| InH.I         | -19999999   | Upper input value (Span end)   |  |
| 0uH.1         | -19999999   | Upper output value             |  |
| E.F I         | 0999.9      | Filter time [s]                |  |
| <u>6.</u> F ( | 09999       | Filterbandwidth                |  |

### Limit values Lim1 ... Lim 3

| Name            | Value range | Description                                           |  |
|-----------------|-------------|-------------------------------------------------------|--|
| L. 1            | -19999999   | lower limit 1 (L. $I < -1999 \cong \text{off}$ )      |  |
| H. (            | -19999999   | upper limit 1 (H. $I < -1999 \cong \text{off}$ )      |  |
| HY <u>5</u> .1  | 09999       | Hysteresis of limit value 1                           |  |
| dEL.I           | 09999       | Alarm 1 delay                                         |  |
| 5.1             | -19999999   | lower limit 2 (L.2 < -1999 $\triangleq$ off)          |  |
| H.2             | -19999999   | upper limit 2 (H, $2 < -1999 \triangleq off$ )        |  |
| H Y <u>5.</u> 2 | 09999       | Hysteresis of limit value 2                           |  |
| 5.13b           | 09999       | Alarm 2 delay                                         |  |
| L.3             | -19999999   | lower limit 3 (L.3 < -1999 $\triangleq$ off)          |  |
| Н.Э             | -19999999   | upper limit 3 (H. $\exists$ < -1999 $\triangleq$ off) |  |
| H Y <u>5.</u> 3 | 09999       | Hysteresis of limit value 3                           |  |
| dEL.3           | 099999      | Alarm 3 delay                                         |  |

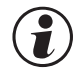

### Resetting to factory setting (default)

 $\rightarrow$  Page 36

9

### Installation and calibration

When the operating voltage is applied to SG45 after connecting e.g. the load cells, the unit starts running. An automatic check for connection of the Sense lines takes place. This check is done also after configuration changes. For installation, press  $\leftarrow$  during 3 sec to change over to installation mode l = 5 L. Select  $5 E L \leftarrow$  and adjust 5 L Y P (cell type) to select calibrating method E R L M.

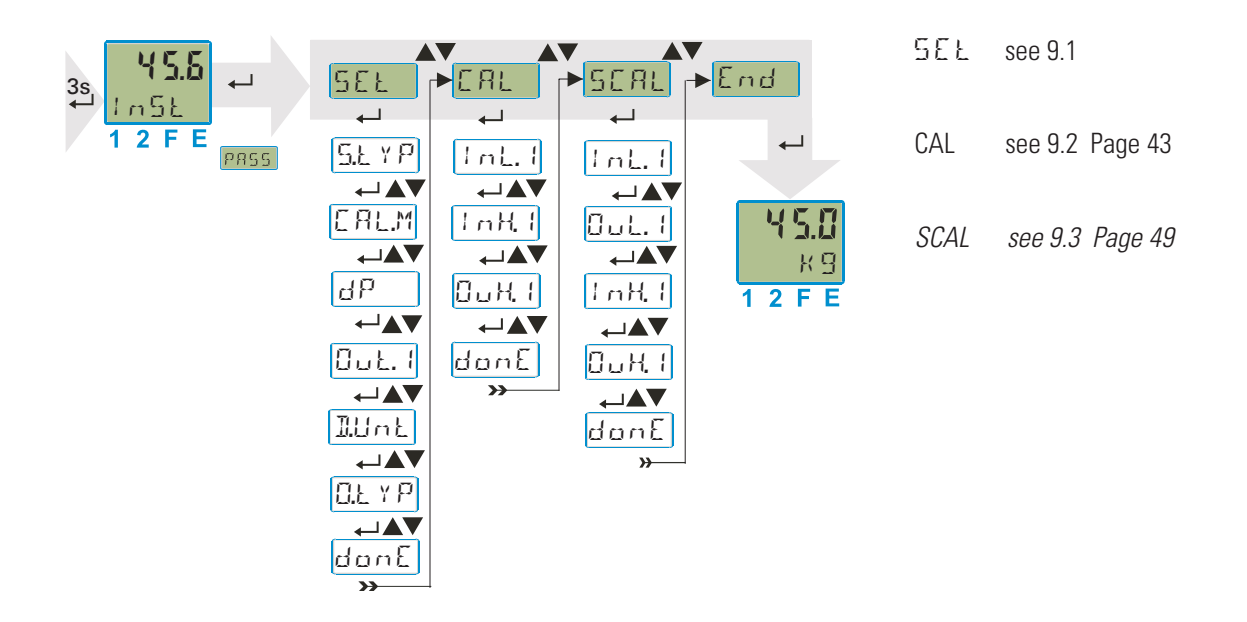

### **9.1** Initial setting (SEL)

5.L Y P for selecting the sensor type, see page 39.

ERL.M shunt calibration

When connecting load cells, set  $\Box \exists \bot M = \mathbf{0}$  (without shunt calibration).

CRLM=1 (with shunt calibration (1))

During calibration, the calibrating resistor at the sense connection (2)  $\leftrightarrow$ s included automatically during calibration of the upper calibration point (1 mH. 1 /  $\square$  u H. 1)

• Only purposeful for melt pressure sensors with integrated calibrating resistor. The specifications of the sensor manufacturer related to the operating temperature must be taken into account.

2 Simulates a bridge load

Execute the other entries accordingly.

**I**P decimal point

- Dut. I analog output scaling
- ILLINE unit of display shown on the 2nd display line
- O.L Y P output signal type OUT3

donE Subsequently, calibration (ERL) takes place.

### Calibration ( $\mathbb{C} \mathbb{RL}$ )

Before calibration, allow the unit to warm up (see Technical Data on page 54). After delivery, a % value is displayed as a measured value (related to the adjusted measuring range). For this reason, the Uniflex SG 45 must be adapted to its measuring task accordingly. To adapt the unit, realize the calibration correctly.

If necessary, the required display unit (ILLink) must be selected accordingly.

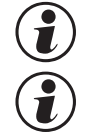

9.2

Load cells: the dead load (raw value) provides a signal. Set l n L. l = 0 to set this signal to zero (span start).

With pressure sensors, the sensor should be de-pressurized, or pressure setting for span start:

| Calibration 1. ste      | ep: Define span start                                                                                                    |                                                                                                    |  |  |
|-------------------------|----------------------------------------------------------------------------------------------------|----------------------------------------------------------------------------------------------------|--|--|
| Display:<br>InL.I = DFF | play: L. I = □FF Press keys ▲/▼ to display the current measurement value. InL. I = % measured value (display changes between InL. I and instantaneous measured value). With ← followed by storage of InL. I = instantaneous measured value, related display value OuL.1 = 0 When the enter key ← is pressed immediately, without pressing ▲/▼ the increment / decrement keys, InL.1 = 0 %, OuL.1 = 0 is taken over as standard value. |                                                                                                    |  |  |
| Calibration 2. ste      | ep: Define calibration valu                                                                                                    | 10                                                                                                    |  |  |
| i                       | Load cell                                                                                                    | melt pressure sensors:                                                                                                    |  |  |
|                         | Load load cells with a defined<br>load (reference weight; e.g.<br>75kg)                                                                                                    | Enter pressure for span end or a defined known calibration value.<br>For sensors with integrated calibration resistor an automatic switching of the calibration resistor is done.<br>For the first calibration $5 \text{ E}$ L it is recommended to configure $E \text{ RLM} = 1$ , -> S. 47 |  |  |
| InH. I = 0 F F          | Press keys $\blacktriangle/$ to display the instantaneous measured value. In H. I = swaps with the display of the measured value<br>With the enter key $\leftarrow$ the instantaneous mesured value is taken over to In H. I<br>When the enter key $\leftarrow$ is pressed immediately, without pressing $\bigstar/$ the increment / decrement keys, In H. I = 100 %, Du H. I = Du L. I is taken over.                                |                                                                                                    |  |  |
|                         | (The calibrating resistor is switched off automatically)                                                                                                    |                                                                                                    |  |  |
| Calibration 3. ste      | p: Calculation of the upp                                                                                                    | er calibrationpoint                                                                                                    |  |  |
| 0uH. (                  | With $\square \square H$ . I the upper calibrating point is realized using the $\blacktriangle/\nabla$ keys according to the calculated value                                                                                                    |                                                                                                    |  |  |
|                         | Calculation for calibrating resistor (e.g. <b>80%</b> )<br><u>Example:</u> The calibrating resistor has a range from 0400<br>Bar; the calibrating resistor simulates 80% of the endvalue,<br>80% of 400 results 320.<br>H. I is adjusted to 320.                                                                                                    |                                                                                                    |  |  |
|                         | Press 🔶 to store OuH.1 = a                                                                                                    | djusted upper calibration point                                                                                                    |  |  |
| 1 IonE                  | $d \omega \alpha E$ (duration 1s) storage of InL.1, OuL.1, InH.1, OuH.1 takes place. Additionally, any previously realized zero setting (function 1) is deleted.                                                                                                    |                                                                                                    |  |  |

A tare function activated before calibration must be de-activated. Normally, it is not purposeful to keep the old tare condition. If necessary, the tare function can be re-activated. The zero offset is deleted automatically.

The InL.1 and InH.1 values stored during calibration are stored with full resolution.

#### 9.3 Scaling (SEAL)

- (Menu with SEE CAL SCAL End)
  - ▼ ⇒ possibility for read out of the scaling determined under CAL or for direct input of scaling parameters InL.
  - Unt.12 Int.12 Dut.12 Unt.12 donE
- End • ₊
- Operating level

Note related to melt pressure sensor

Adjust gradient 4mV/V for 3,33mV/V of the sensor.

Please note that the InL.1 and InH.1 values are displayed with a resolution of 4 digits. The lossless transfer to another device can only be managed via serial interface (Front or Bus) e.g. by means of BlueControl<sup>®</sup>.

# **10** Engineering Tool BlueControl<sup>®</sup>

The Engineering Tool BlueControl<sup>®</sup> is the projecting environment for the BluePort<sup>®</sup> controller series as for the *rail line* family of PMA. The following 3 versions with graded functionality are available:

| Functionality                                          | Mini     | Basic | Expert* |
|--------------------------------------------------------|----------|-------|---------|
| parameter and configuration setting                    | yes      | yes   | yes     |
| download: transfer of an engineering to the controller | yes      | yes   | yes     |
| online-mode / visualization                            | SIM only | yes   | yes     |
| defining an application specific linearization         | SIM only | yes   | yes     |
| configuration in the extended operating level          | yes      | yes   | yes     |
| upload: reading an engineering from the controller     | SIM only | yes   | yes     |
| basic diagnostic functions                             | no       | no    | yes     |
| saving data file and engineering                       | no       | yes   | yes     |
| printer function                                       | no       | yes   | yes     |
| online documentation, help                             | yes      | yes   | yes     |
| implementation of measurement value correction         | yes      | yes   | yes     |
| data acquisition and trend display                     | SIM only | yes   | yes     |
| net- / multiple licence                                | no       | nein  | yes     |
| wizard function                                        | yes      | yes   | yes     |
| Personal assistant function                            |          |       |         |

\* on request

The mini version is - free of charge - at your disposal as download at PMA homepage *www.pma-online.de* or on the PMA-CD (please ask for).

At the end of the installation the licence number has to be stated or DEMO mode must be chosen.

At DEMO mode the licence number can be stated subsequently under  $Help \rightarrow Licence \rightarrow Change$ .

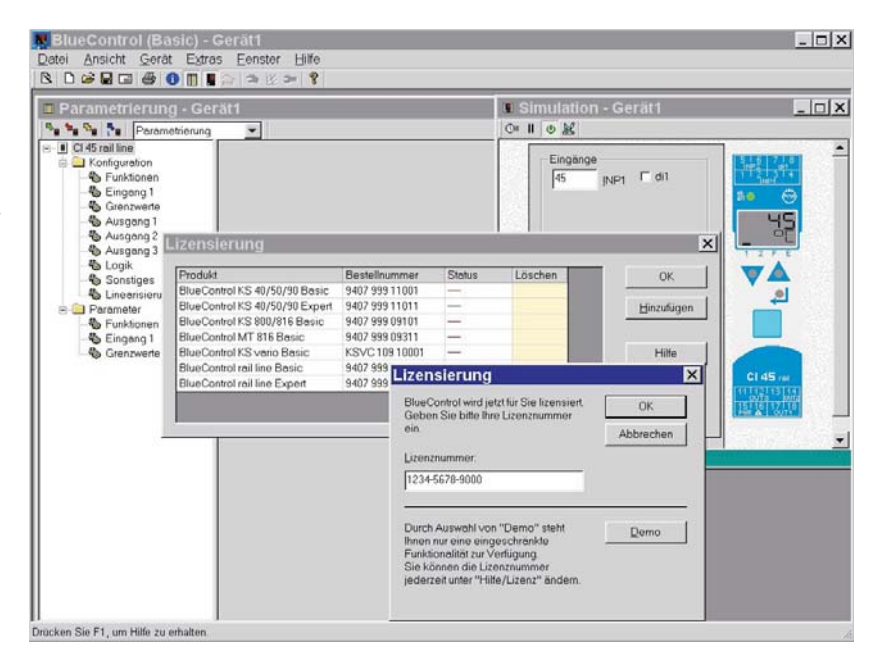

11

## Versions

| Transmitter<br>UNIFLEX SG 45<br>1 measuring input, 1 digital input<br>with display and BluePort <sup>®</sup> -interface |        |             | 00 | 0-     | 00     |
|----------------------------------------------------------------------------------------------------|--------|-------------|----|--------|--------|
| without plug-in connector terminals<br>with screw-terminal connectors                                                   | 0<br>1 |             |    |        |        |
| 90260V AC, mA/V/logic + 2 relays<br>1830VAC/1831VDC, mA/V/logic+2 relays                                                | 2      | 1<br>5      |    |        |        |
| no option<br>RS 485 / MODBUS - protocol<br>Systeminterface (24V versions only)                                          |        | 0<br>1<br>2 |    |        |        |
| Standard configuration<br>Configuration to order                                                                        |        |             | (  | )<br>) |        |
| Standard (CE-certification)<br>cULus - certified                                                                        |        |             |    |        | 0<br>U |

Accessories delivered with the controller:

- Operating note
- Rail-to-bus connector for the interface option

| Documentation                          | (Please order the corresponding documentation) |                |  |
|----------------------------------------|------------------------------------------------|----------------|--|
| operation manual SG 45                 | german                                         | 9499-040-82318 |  |
| operation manual SG 45                 | english                                        | 9499-040-82311 |  |
| interface description MODBUS rail line | german                                         | 9499-040-72018 |  |
| interface description MODBUS rail line | english                                        | 9499-040-72011 |  |

### Additional devices:

| Description                                                | Order-No.         |
|------------------------------------------------------------|-------------------|
| PC-Adapter for BluePort® interface                         | 9407-998-00001    |
| BlueControl <sup>®</sup> Mini                              | www.pma-online.de |
| BlueControl <sup>®</sup> with Basic - licence rail line    | 9407-999-12001    |
| $BlueControl^{\mathbb{R}}$ with Expert - licence rail line | 9407-999-12011    |

#### **Technical data** 12

### **INPUTS**

### SIGNAL INPUT INP

| Accuracy:                          | 0,01% at 25°C                                 |
|------------------------------------|-----------------------------------------------|
| Decimal point:                     | 0 bis 3 decimals                              |
| Input filter:                      | adjustable 0.0999.9 s                         |
| Scanning cycle:                    | 50 ms with 19 bit                             |
| Linearization:                     | 31 Segments, adaptable with BlueControl®      |
| Calibration:                       | with/without shunt calibration                |
| Measurement value cor-<br>rection: | 2-point                                       |
| Limiting frequency                 | 1.7Hz                                         |
| Measurement value cor-<br>rection: | Sensor break, short circuit and po-<br>larity |
| Connection technology:             | 4-wire bridge<br>6-wire bridge (Sense line)   |
| Input range                        |                                               |
| Span start, span end               | any, within measuring range                   |
| Scaling                            | any, -19999999                                |
| Measurement span:                  |                                               |

#### with Us = 10V Slope/ sensitivity 0.5 mV/V 1 mV/V 10 mV

2 mV/V

4 mV/V

### DIGITALINPUT DI1

#### **Operation** as

#### Contact input

Connection of a potential-free contact that is suitable for switching 'dry' circuits.

| Switched voltage: | 5 V    |
|-------------------|--------|
| Current:          | 0.5 mA |

#### Function

Configurable as direct or inverse switch or push button!

Functions: Operation disabling, reset of stored alarms and the min/max indicator (slave pointer), the integrator, enabling the tare function, Sample&Hold amplifier function, Cal-Test, and zero setting.

### **OUTPUTS**

### RELAY OUTPUTS OUT1, OUT2

Contact type:

Max. contact rating:

Min. contact rating: Swithing cycles (electrical): 2 normally open with common contact connection 500 VA, max. 250 V, max. 2A at 48...62 Hz, ohmic load 6V, 1 mA DC for I=1A/2A:  $\geq$ 800,000/500,000 (at~250V (ohmic load))

#### Note:

If the relays OUT1, 2 and 3 are used to operate external contactors, these must be fitted with RC snubber circuits to manufacturer specifications to prevent excessive voltage peaks at switch-off.

### **OUT3 AS UNIVERSAL OUTPUT**

Parallel current/voltage output with common 'minus' terminal (combined use only in galvanically isolated circuits).

| Freely scalable                                 |                        |
|-------------------------------------------------|------------------------|
| Resolution:                                     | 14 Bit                 |
| Dynamic response                                | Output follows the in- |
| (step change of input signal) T <sub>90</sub> : | put within 300 ms      |
| Tracking error I/U:                             | ≤ 2 %                  |
| Residual ripple:                                | <u>≤</u> ±1%           |
| (rel. to range end)                             | 0130 kHz               |

#### **Current output**

5 mV

20 mV

40 mV

0/4...20 mA, configurable, short-circuit proof.

| Control range: -0  | .523 mA     |
|--------------------|-------------|
| Load: <            | $600\Omega$ |
| Load effect: ≤0    | ).02%       |
| Resolution: $\leq$ | 1.5 µA      |
| Error: ≤           | 0.1%        |

#### Voltage output

0/2...10V, configurable, not permanently short-circuit proof Control range: 0.15...11.5 V Load:  $\geq 2 k \Omega$ Load effect: ≤0.06% Resolution:  $\leq 0.75 \text{ mV}$ Error:  $\leq 0.1\%$ Additional error when using simultaneous-  $\leq+0.09\%$ ly the current output

Output values can be preset via interface (Forcing)

### **GALVANIC ISOLATION**

| System RS 485            | Input INP       |
|--------------------------|-----------------|
| Power                    | di 1 (contact)  |
|                          | Front interface |
| relay OUT1<br>relay OUT2 | Output OUT3     |
| safety isolation         |                 |

functional isolation

Galvanic isolation between inputs and outputs as well as from the supply voltage is provided.

#### Test voltages:

| Between power supply and inputs/outputs: | 2.3 kV AC, 1 min |
|------------------------------------------|------------------|
| Between inputs and outputs:              | 500 V AC; 1min   |
| Max. permissible voltages:               |                  |
| Between inputs/outputs                   | $\leq$ 33 V AC   |
| against earth:                           |                  |

### POWER SUPPLY

Depending on ordered version:

### AC supply

| Voltage:     | 90260 V AC           |
|--------------|----------------------|
| Frequency:   | 4862 Hz              |
| Consumption: | approx. 11.5 VA max. |

#### Universal supply 24 V UC

| AC supply:   | 1830 V AC                   |
|--------------|-----------------------------|
| Frequency:   | 4862 Hz                     |
| DC supply:   | 1831 V DC                   |
| Consumption: | approx. 8.5 VA / 5.8 W max. |

\* Instruments with optional system interface: energization is via the bus connector from field bus coupler or power supply module cULus: class 2 only!

### Behaviour with power failure

Configuration and parameter settings:Permanent storage in EEPROM

### **BLUEPORT® FRONT INTERFACE**

Connection to the controller front via a PC adapter (see 'Additional Accessories'). The BlueControl<sup>®</sup> software enables the KS 45 to be configured, parameters set, and operated.

### **BUS INTERFACE (OPTIONAL)**

#### RS 485

Connection via bus connector fitted in the top-hat rail. Screened cables should be used.

RS 485, copper

2,400, 4,800, 9,600, 19,200,

Type: Transmission speed:

38,400 Bit/secParity:even, odd, noneAddress range:1...247Number of controllers per bus32segment:Moreover, repeaters must be used.

Protocol

MODBUS RTU

### SYSTEM INTERFACE

For connection to fieldbus couplers (see system components) Connection via bus connector fitted in the top-hat rail. Technical data see data sheet 9498-737-50911.

### **ENVIRONMENTAL CONDITIONS**

#### **Protection mode**

| Front panel: | IP 20 |
|--------------|-------|
| Housing:     | IP 20 |
| Terminals:   | IP 20 |

### Permissible temperatures

| For specified accuracy:        | -1055°C         |
|--------------------------------|-----------------|
| Warm-up time:                  | < 20 minutes    |
| Temperature effect:            | ≤ 0.02 % / 10 K |
| add. influence to coldjunction | ≤ 0.05 % / 10 K |
| compensation:                  |                 |
| Operating limits:              | -2060°C         |
| Storage:                       | -3070°C         |

### Humidity

Max. 95%, 75% yearly average, no condensation

### Shock and vibration

#### Vibration test Fc (DIN EN 60 068-2-6)

| Frequency:             | 10150 Hz       |
|------------------------|----------------|
| Unit in operation:     | 1g or 0.075 mm |
| Unit not in operation: | 2g or 0.15 mm  |

#### Shock test Ea (DIN EN 60 068-2-27)

| Shock:    | 15 g  |
|-----------|-------|
| Duration: | 11 ms |

### Electromagnetic compatibility

Meets the test requirements for instruments in industrial areas. Interference radiation:

• Within the limits for class A instruments.

Immunity to interference:

• Meets EN 61326-1 for continuous, unattended operation.

### GENERAL

### Housing front

| Material:           | Polyamide PA 6.6 |
|---------------------|------------------|
| Flammability class: | VO (UL 94)       |

#### Connecting terminals

| Material:           | Polyamide PA                                            |
|---------------------|---------------------------------------------------------|
| Flammability class: | V2 (UL 94) for screw terminals                          |
|                     | V0 (UL 94) for spring-clamp terminals and bus connector |

### **Electrical safety**

#### Complies with EN 61 010-1

Over-voltage category II Contamination degree 2 Protection class II

### **Certifications**

#### CE marking

Meets the EuropeanDirectives regarding "Electromagnetic Compatibility" and "Low-voltage equipment" (see also "Safety tests")

#### cUL certification

(Type 1, indoor use) File: E 208286 For compliance with UL certificate, the following information must be taken into account:

- Use only 60/75°C copper (Cu, 12-30 AWG) conductors .
- Tighten the terminal-screws with a torque of 0.5 0.6 Nm.
- Max. ambient temperature: 55 °C
- Max. ratings of relay contacts: 250VAC, 2A (resistive)
- Power supply from class II

### Electrical connections

Plug-in connector strips: Screw terminals for lead cross-sections from 0.2 to 2.5 mm<sup>2</sup>. (AWG24-12)

#### Mounting method

Clip-on rail mounting (35 mm top-hat rail to EN 50 022). Locked by means of metal catch in housing base. Close-packed mounting possible.

| Mounting position: | vertical |
|--------------------|----------|
| Weight:            | 0.18 kg  |

#### Standard accessories:

- Operating notes
- Devices with 'Interface' option: bus connector for fitting into top-hat rail

## Index

### A

13

| ~                            |          |
|------------------------------|----------|
| Accessories                  | 47<br>28 |
| Analog output                | 30 - 31  |
| Applications                 | 5        |
| P                            |          |
| В                            |          |
| BlueControl                  | 46       |
| C                            |          |
| L C                          |          |
| Calibration (ERL)            | 44       |
| Cleaning                     | 8        |
| Configuration level          |          |
| - Parameter survey           | 34       |
| Configuration-level (E 📭 🗜 ) |          |
| - Čonfiguration parameter    | 35 - 40  |
| Connecting                   |          |
| - Bus interface              | 12       |
| - di1                        | 12       |
| - Inp1                       | 11       |
| - Out1, Out2                 | 12       |
| - Out3                       | 12       |

### D

| Detection of | se | ns | 10 | 6 | n | d | W | iri | ng | <u>j</u> e | eri | roi | ſS |  |  |  | <br> | 32 |
|--------------|----|----|----|---|---|---|---|-----|----|------------|-----|-----|----|--|--|--|------|----|
| Dismounting  |    |    |    |   |   |   |   |     |    |            |     |     |    |  |  |  |      | 9  |

 Connecting diagram.
 11, 13

 Connectors
 10

### F

| Filter                |  |      |      |      |      |  |  |    |   | 24 |
|-----------------------|--|------|------|------|------|--|--|----|---|----|
| Forcing               |  |      |      |      |      |  |  |    |   | 31 |
| Forcing of the inputs |  |      |      |      |      |  |  |    |   | 24 |
| Front view            |  |      |      |      |      |  |  |    |   | 16 |
| Functions             |  | <br> | <br> | <br> | <br> |  |  | 21 | - | 33 |

### I

| Input scaling          |  |  |  |  |  |  |  |  | 22 |
|------------------------|--|--|--|--|--|--|--|--|----|
| Input value monitoring |  |  |  |  |  |  |  |  | 27 |
| Installation hints     |  |  |  |  |  |  |  |  | 15 |

### L

Limit values.27 - 29Linearization.40

### Μ

| Maintenance |   |    |    |    |   |  |  |  |  |  |  |  |  | 8  |
|-------------|---|----|----|----|---|--|--|--|--|--|--|--|--|----|
| Maintenance | m | ar | na | ge | r |  |  |  |  |  |  |  |  | 31 |

| maximum value |  |  |  |  |  |  |  |  |  |   |     | 19 |
|---------------|--|--|--|--|--|--|--|--|--|---|-----|----|
| minimum value |  |  |  |  |  |  |  |  |  |   |     | 19 |
| Mounting      |  |  |  |  |  |  |  |  |  | ç | ] - | 10 |

### Ν

| Number of switching cycles . |  |  |  |  |  |  |  |  |  |  |  |  | 29 |
|------------------------------|--|--|--|--|--|--|--|--|--|--|--|--|----|
|------------------------------|--|--|--|--|--|--|--|--|--|--|--|--|----|

### 0

| Operating hours     | . 29<br>8 - 20 |
|---------------------|----------------|
| Operating structure | . 17           |
| Operation           | 6 - 20         |
| Order numbers       | . 47           |

### Ρ

| Parameter-level ( <b>P R , R</b> ) |    |
|------------------------------------|----|
| - Parameter-survey                 | 41 |

### S

| Safety hints                | - 8 |
|-----------------------------|-----|
| Sample & Hold Amplifier     | 25  |
| Scaling                     | 45  |
| Signal change monitoring.   | 28  |
| Slave pointer               | 19  |
| slave pointer function      | 19  |
| Spare parts                 | 8   |
| Substitute value for inputs | 24  |
| System interface            | 39  |
|                             |     |

### Т

| TAG - No       |  |  |  |  |  |  |  |  |  |  | 19 |
|----------------|--|--|--|--|--|--|--|--|--|--|----|
| tare function. |  |  |  |  |  |  |  |  |  |  | 25 |

### U

| UL - Approval |  |  |  |  |   |  |  |  |  |  |  | 15 |
|---------------|--|--|--|--|---|--|--|--|--|--|--|----|
| units         |  |  |  |  | • |  |  |  |  |  |  | 19 |

### V

| Versions | 47 |
|----------|----|
|----------|----|

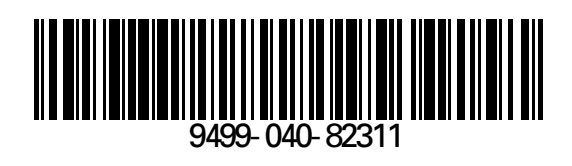

Subject to alterations without notice Änderungen vorbehalten Sous réserve de toutes modifications © PMA Prozeß- und Maschinen-Automation GmbH P.O.B. 310 229, D-34058 Kassel, Germany Printed in Germany 9499-040-82311 (10/2009)